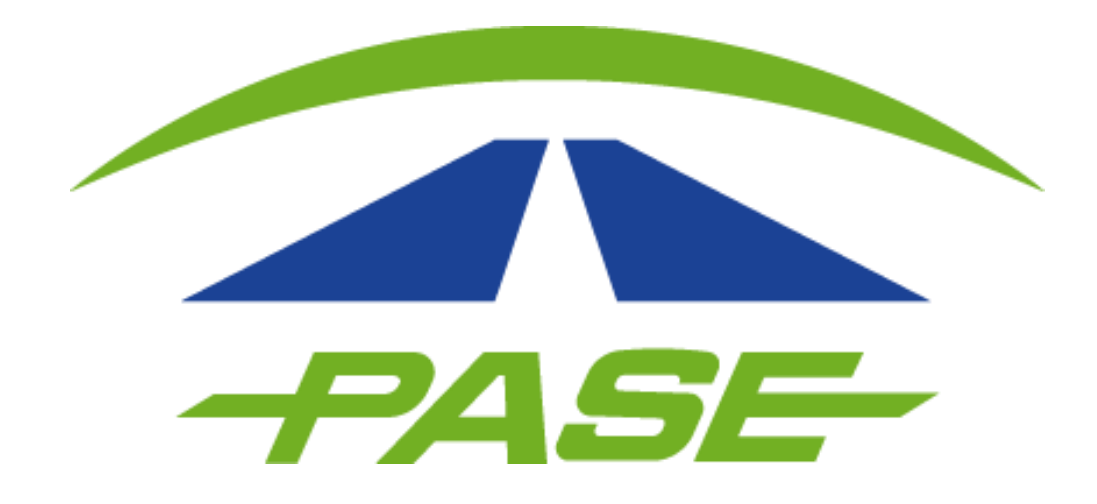

## ARCHIVO PARA ACLARACIONES MASIVAS POSPAGO

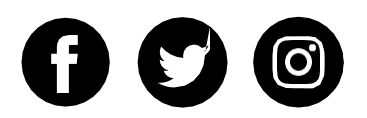

Esta opción de aclaraciones masivas le permitirá ingresar más de 20 aclaraciones al mismo tiempo, optimizando la administración de su servicio Pase.

Para ingresar adecuadamente sus aclaraciones, agradecemos seguir las indicaciones que a continuación le proporcionamos.

**1** Inicie sesión en su cuenta dentro del portal <u>www.pase.com.mx/uc</u>

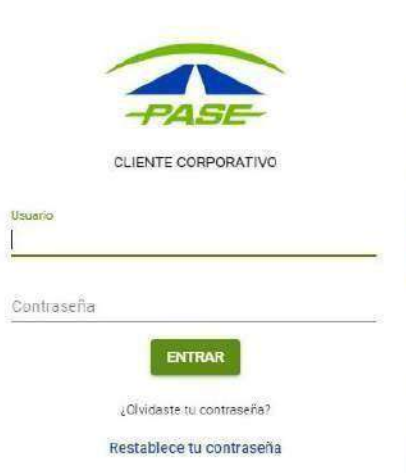

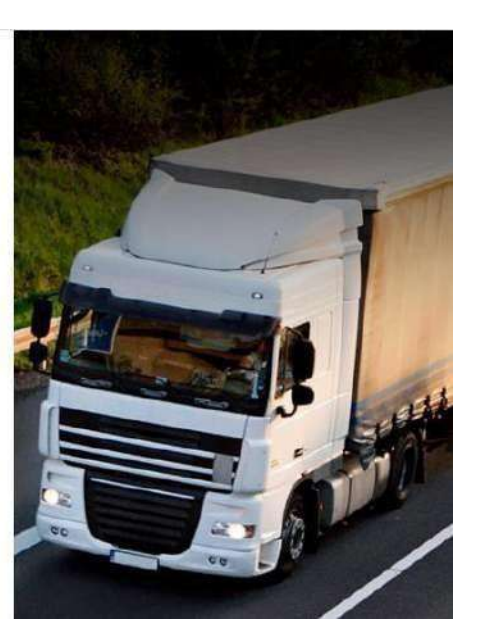

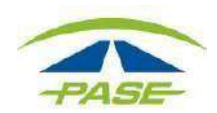

## 2. Una vez dentro de su sesión, seleccione la opción CIERRES.

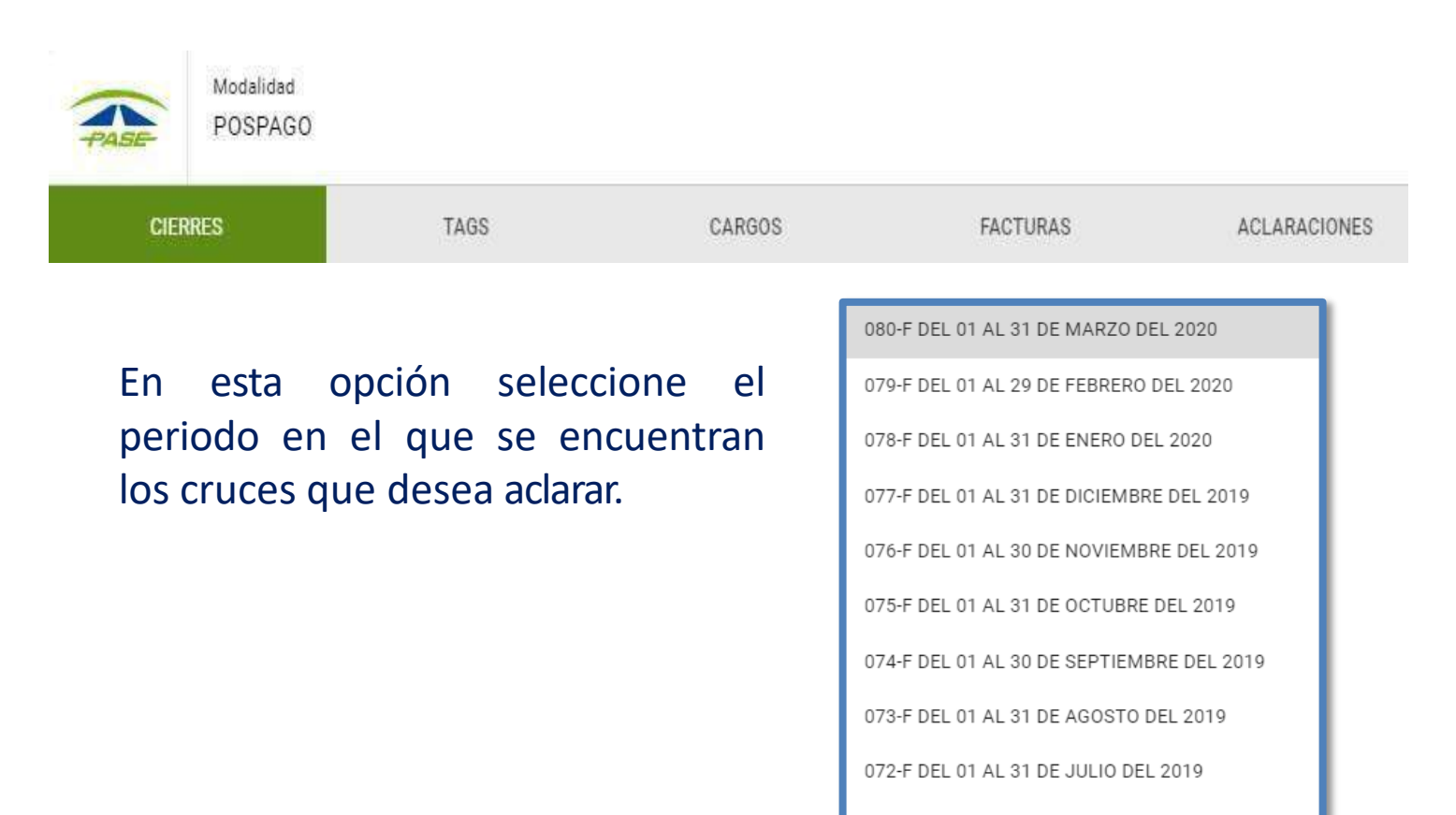

071-F DEL 01 AL 30 DE JUNIO DEL 2019

069-F DEL 01 AL 30 DE ABRIL DEL 2019

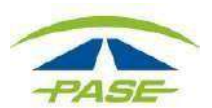

## Archivo para aclaraciones masivas 3. Seleccione el archivo en el que se encuentran los cruces.

- a) Det. Cruces por ajuste de tarifa.
- **3**b) Det. Cruces.

| CIERRES                  | TAGS           | CARGOS | FACTURAS | ACLARACIONES |
|--------------------------|----------------|--------|----------|--------------|
| 079-F DEL 01 AL 29 DE FE | BRERO DEL 2020 |        |          |              |

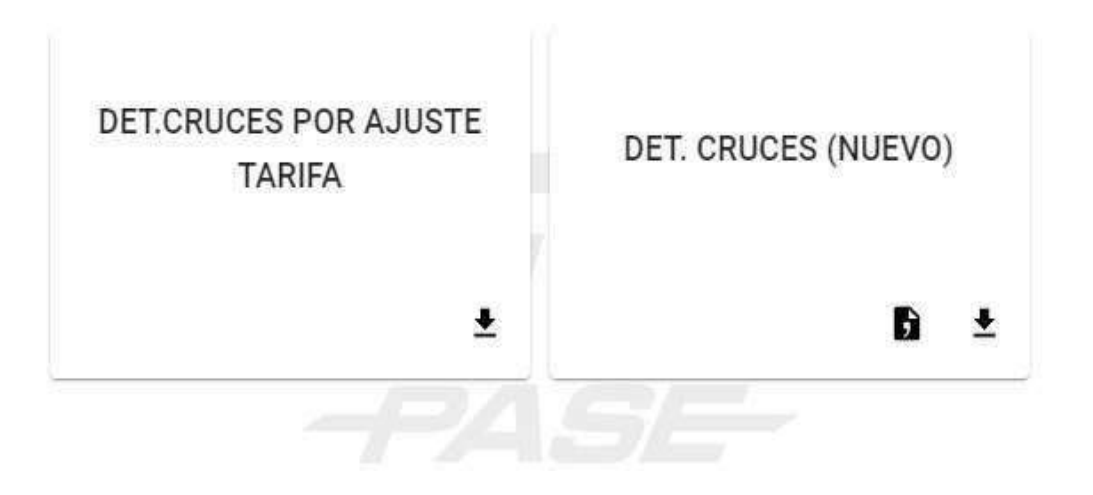

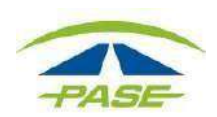

**4**. Seleccione el archivo en el que se encuentran los cruces y de clic sobre el ícono **★** para descargar los archivos.

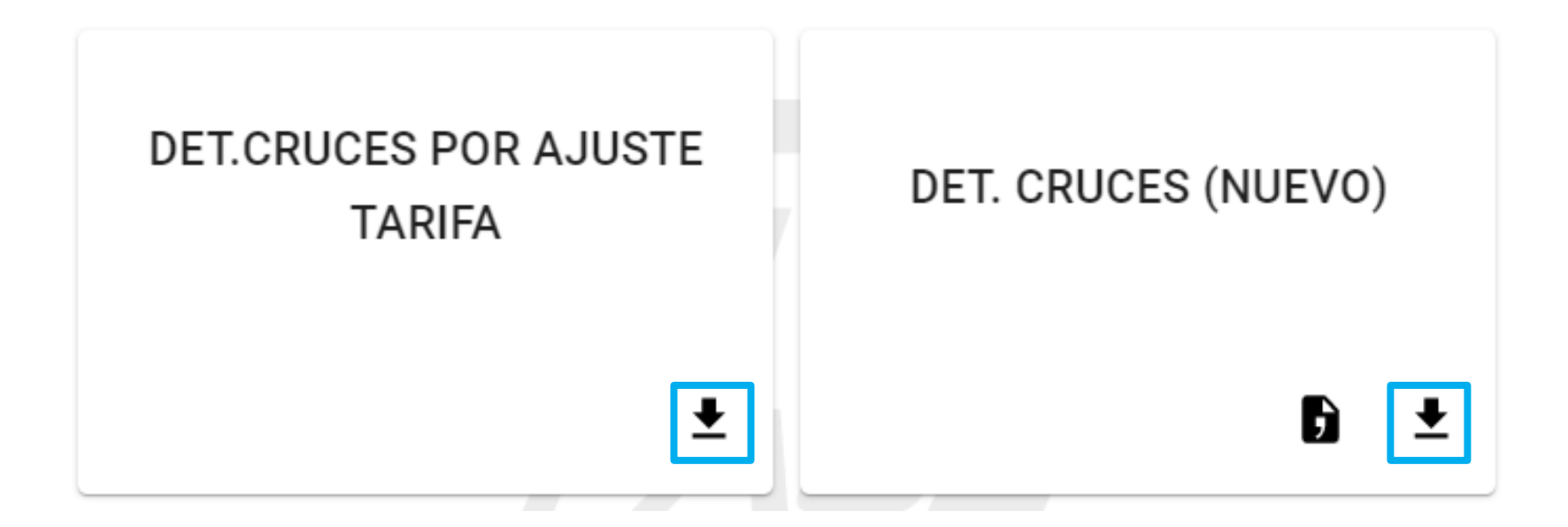

![](_page_4_Picture_3.jpeg)

Esta descarga le permitirá obtener la información del archivo en un bloc de notas, cuyo nombre iniciará con la letra "**G**" o "**X**" de acuerdo a lo siguiente:

G: Para el archivo DET. CRUCESX: Para el archivo DET. CRUCES POR AJUSTE DE TARIFA

| G00f00000.079: Bloc de notas                                                                                                    | -                        |                                                            | ×                                            |
|----------------------------------------------------------------------------------------------------|--------------------------|------------------------------------------------------------|----------------------------------------------|
| Archivo Edicion Formato Ver Ayuda                                                                                                    |                          |                                                            |                                              |
| 36979 89 2020/02/08 15:32:58 5 ARENAL<br>36979 89 2020/02/25 19:05:42 5 ARENAL<br>89055 54 2020/02/24 16:50:55 5 ARENAL<br>36979 89 2020/02/25 13:18:35 5 LA CANTERA<br>39055 54 2020/02/05 21:55:54 5 OCOTLAN<br>89055 54 2020/02/14 14:11:15 5 OCOTLAN | ARI<br>ARI<br>LA<br>LOCO | ENAL 6<br>ENAL 6<br>ENAL 6<br>CANTER<br>DTLÁN 7<br>DTLÁN 1 | 0241 ×<br>0241<br>0241<br>A 6 <br>010<br>010 |

| X00f00000.079: Bloc de notas                                                                                                    | -                                                      |                                                | x                                    |
|----------------------------------------------------------------------------------------------------|--------------------------------------------------------|------------------------------------------------|--------------------------------------|
| Archivo Edición Formato Ver Ayuda<br>PERIODO CLATRAN NUMTAR NECON FECHA HORA CLASE_ID CLASE_0<br>089055 54 11/10/2019 12:57:37 5 5 AMOZOC<br>089055 54 31/10/2019 11:03:39 1 5 FORTIN<br>089055 54 31/10/2019 16:08:40 4 5 LAS CHOAPAS<br>506979 89 30/10/2019 12:42:28 1 5 FORTIN | CAP NOMCA<br> AMOZOC<br> FORTIN<br> LAS CHC<br> FORTIN | SETA N<br>11 130<br>8 80 8<br>MPAS 5<br>7 80]8 | OMCA<br> 130<br>0 13<br> 145<br>0 13 |

![](_page_5_Picture_5.jpeg)

• Una vez que se ha descargado el archivo, copie el contenido y trasládelo a un archivo de Excel.

| GUUTUUUUU.079: Bloc de notas      | - L ×                                                                                                    |     |
|-----------------------------------|----------------------------------------------------------------------------------------------------|-----|
| Archivo Edición Formato Ver Ayuda |                                                                                                    |     |
| 19/11/17 09:40:44 5 ESPERANZA     | ESPERANZA 9 8544                                                                                                    |     |
| 19/10/31 09:25:53 5 ESPERANZA     | ESPERANZA 910544                                                                                                    |     |
| 19/10/31 06:32:26:5 AMOZOC        | FARRAZOL 11 (BZDS) E<br>FORTELANDER 10 FAR                                                                                                    |     |
| 19/11/18 14:40:12 5 CUITLAHUAC    |                                                                                                    | _   |
| 19/11/19/86:44:56/1/LA LAJA       | 🕼 🖵 ݣ 🖑 🛱 🗋 🛍 🤹 Libro1 - Excel ? 📧 🗕 🗆 🗙                                                                                                    | £   |
| 19/11/08/18:32:46/1/LA LAJA       | ARCHIVO INICIO INSERTAR DISEÑO DE PÁGINA FÓRMULAS DATOS REVISAR VISTA Xóchitl Hernández Martínez 🔻 🔍                                                    |     |
| 19/11/17 04:05:03 1 LA LAJA       | 🚗 🔏                                                                                                    | · · |
| 19/11/24[19:42:47]1 LA LAJA       |                                                                                                    |     |
| 19/18/30/28:38:89/1/LA LAJA       |                                                                                                    |     |
| 19/11/19/06:55:06/11/CRESPO       |                                                                                                    |     |
| 19/11/07 13:05:09 1 CRESPO        | Portapapetes Is   Fuente Is Allneacton Is Numero Is Estilos   Celdas   Modificar                                                                        |     |
| 19/11/17 03:54:12 1 CRESPO        | A1 🔹 🗄 🗙 🗸 $f_x$ 00 06 079 F 00000 IMDM29999999 89 2020/02/08 15:32:58 5 A 🗙                                                                            | -   |
| 19/18/30[20:17:27]1[CRESPO        |                                                                                                    |     |
|                                   | 1 0010610791E10000010000241.000019999999. 18912020/02/08115:32:58151ABENAL                                                                              |     |
|                                   | 2 001 061 0791 F1 00000 [MDM29999999.] 891 2020/02/251 19:05:42151 ARENAL ARENAL 61 0241.0000 [0241.0000] 1551 0000.0000 [999] 0000.0                   |     |
|                                   | 3 00 06 079 F 00000 IMDM29999999. 54 2020/02/24 16:50:55 S ARENAL ARENAL 6 0241.0000 0241.0000 155 0000.0000 999 0000.0                                 |     |
|                                   | 4 00 06 079 F 00000 IMDM29999999. 89 2020/02/25 13:18:35 5 LA CANTERA  LA CANTERA 6 0118.0000 0118.0000 446 0000.0000 999                               |     |
|                                   | 5 00 06 079 F 00000 IMDM29999999 54 2020/02/05 21:55:54 5 OCOTLAN  OCOTLÁN 7 0101.0000 0101.0000 147 0000.0000 999 000                                  |     |
|                                   | 6 00 06 079 F 00000 IMDM29999999 54 2020/02/14 14:11:15 5 OCOTLAN  OCOTLÁN 10 0101.0000 0101.0000 147 0000.0000 999 00                                  |     |
|                                   | 7 00 06 079 F 00000 IMDM29999999 89 2020/02/19 19:46:18 5 AMOZOC  AMOZOC 3 0271.0000 0271.0000 026 0000.0000 999 000                                    |     |
|                                   | 8 00 06 079 F 00000 IMDM29999999 89 2020/01/31 11:27:52 5 AMOZOC  AMOZOC 3 0263.0000 0263.0000 026 0000.0000 999 000                                    |     |
|                                   | 9 00 06 079 F 00000 IMDM29999999. 89 2020/02/14 13:11:06 1 ARRIAGA VIAP  ARRIAGA 1A 0085.0000 0085.0000 930 0000.0000 999                               |     |
|                                   | 10 00 06 079 F 00000 MDM29999999. 89 2020/02/14 12:07:51 1 COTA VIAP COTA 1A 0090.0000 090.0000 931 0000.0000 999 0000                                  |     |
|                                   | 11 00 06 079 F 00000 IMDM29999999. 89 2020/02/14 12:26:15 1 JIQUIPILAS VIAP JIQUIPILAS 1A 0205.0000 0205.0000 999                                       |     |
|                                   | 12 00 06 079 F 00000 IMDM29999999. 54 2020/02/28 01:26:44 5 SAN MARCOS II SAN MARCOS II 10383.0000 0383.0000 060 0000.0000                              |     |
|                                   | 13 00 06 079 F 00000 IMDM29999999. [89] 2020/02/20 09:20:55 J APASEO ELALIO PALMILLAS-APASEO A. [034,0000] [034,0000] [030] 0000                        |     |
|                                   | 14 00 00 07 3 F 100000 1101 000 2555555. 1 03 20 20 00 7 3 1 16:12:10 3 14 PASED ELATIO PALINILAS-APASED A. [0321.0000] 0321.0000] 1321.0000] 131 1000. |     |
|                                   | 16 0010610791F100000100123535351351202010211615438351510104MAS                                                                                          |     |
|                                   | 17 0010610791F1000001MDM2999999.5412020/02/1513:28:3151COSTA RICA 1 COSTA RICA 1 610286.0000160110000.0001694                                           |     |
|                                   |                                                                                                    |     |
|                                   |                                                                                                    |     |
|                                   |                                                                                                    |     |

![](_page_6_Picture_3.jpeg)

6. Modifique el archivo de Excel para ingresar sus aclaraciones.6.

| A    | L  |    |     |   |            |
|------|----|----|-----|---|------------|
|      |    | ŀ  | A   |   | В          |
| 1    | 00 | 06 | 079 | F | 00000 1M   |
| 2    | 00 | 06 | 079 | F | 00000 IM   |
| 3    | 00 | 06 | 079 | F | 00000 IM   |
| 4    | 00 | 06 | 079 | F | 00000 IM   |
| 5    | 00 | 06 | 079 | F | 00000 IM   |
| 6    | 00 | 06 | 079 | F | 00000 IM   |
| 7    | 00 | 06 | 079 | F | 00000 IM   |
| 8    | 00 | 06 | 079 | F | 00000 IM   |
| 9    | 00 | 06 | 079 | F | 00000 IM   |
| 10   | 00 | 06 | 079 | F | 00000 IM   |
| 11   | 00 | 06 | 079 | F | 00000 IM   |
| 12   | 00 | 06 | 079 | F | 00000 IM   |
| 13   | 00 | 06 | 079 | F | 00000 IM   |
| 14   | 00 | 06 | 079 | F | 00000 IM   |
| 15   | 00 | 06 | 079 | F | 00000   IM |
| 16   | 00 | 06 | 079 | F | 00000   IM |
| 17   | 00 | 06 | 079 | F | 00000   IM |
|      | •  | Þ  |     |   | Hoja1      |
| LIST | ō  | _  |     |   |            |
|      |    |    |     |   | _          |
|      |    |    |     |   |            |

## i. Seleccione la columna "A".

#### ii. De clic en el menú DATOS> Texto en columnas.

![](_page_7_Picture_5.jpeg)

![](_page_7_Picture_6.jpeg)

| El asistente estima que sus datos son Delimitados.<br>Si esto es correcto, elija Siguiente, o bien elija el tipo de datos que mejor los describa.<br>Tipo de los datos originales<br>Elija el tipo de archivo que describa los datos con mayor precisión:<br>• Caracteres como comas o tabulaciones separan campos.<br>• De ancho fijo<br>• Caracteres como comas o tabulaciones separan campos.<br>• Los campos están alineados en columnas con espacios entre uno y<br>otro.<br>Vista previa de los datos seleccionados:<br>1 0010610791F1000001IMDM29999999.18912020/02/08115:32:58151ARENA<br>2 0010610791F1000001IMDM29999999.18912020/02/25119:05:42151ARENA<br>3 0010610791F1000001IMDM29999999.18912020/02/24116:50:55151ARENA<br>4 0010610791F1000001IMDM29999999.18912020/02/25113:18:35151A.CA | <pre>datos que mejor los describa. or precisión: laciones separan campos. n columnas con espacios entre uno y l20/02/2619:05:42151ARENA 20/02/2519:05:42151ARENA 20/02/2513:18:35151LACA 20/02/05121:55:541510COTL &gt;</pre>         |
|----------------------------------------------------------------------------------------------------|----------------------------------------------------------------------------------------------------|
| Elija el tipo de archivo que describa los datos con mayor precisión:<br>• Caracteres como comas o tabulaciones separan campos.<br>• Los campos están alineados en columnas con espacios entre uno y<br>otro.<br>Vista previa de los datos seleccionados:<br>1 0010610791F1000001IMDM2999999918912020/02/08115:32:58151ARENA<br>2 0010610791F1000001IMDM2999999918912020/02/25119:05:42151ARENA<br>3 0010610791F1000001IMDM2999999918912020/02/24116:50:55151ARENA<br>4 0010610791F1000001IMDM2999999918912020/02/25113:18:35151LA CA                                                                                                    | or precisión:<br>laciones separan campos.<br>n columnas con espacios entre uno y<br>120/02/08 15:32:58 5 ARENA<br>120/02/25 19:05:42 5 ARENA<br>120/02/24 16:50:55 5 ARENA<br>120/02/25 13:18:35 51LA<br>120/02/05 21:55:54 5 0COTL ¥ |
| Vista previa de los datos seleccionados:<br>1 p0 06 079 F 00000 IMDM29999999 89 2020/02/08 15:32:58 5 ARENA<br>2 p0 06 079 F 00000 IMDM29999999 89 2020/02/25 19:05:42 5 ARENA<br>3 p0 06 079 F 00000 IMDM29999999 89 2020/02/24 16:50:55 5 ARENA<br>4 p0 06 079 F 00000 IMDM29999999 89 2020/02/25 13:18:35 5 LA CA                                                                                                    | 120/02/08 15:32:58 5 ARENA<br>120/02/25 19:05:42 5 ARENA<br>120/02/24 16:50:55 5 ARENA<br>120/02/25 13:18:35 5 LA CA<br>120/02/05 21:55:54 5 0COTL ↓<br>>                                                                             |
| Vista previa de los datos seleccionados:<br>1 00   06   079   F   00000   IMDM29999999   89   2020/02/08   15:32:58   5   ARENA<br>2 00   06   079   F   00000   IMDM29999999   89   2020/02/25   19:05:42   5   ARENA<br>3 00   06   079   F   00000   IMDM29999999   54   2020/02/24   16:50:55   5   ARENA<br>4 00   06   079   F   00000   IMDM29999999   89   2020/02/25   13:18:35   5   LA CA                                                                                                    | 220/02/08 15:32:58 5 ARENA<br>220/02/25 19:05:42 5 ARENA<br>20/02/24 16:50:55 5 ARENA<br>20/02/25 13:18:35 5 LA CA<br>20/02/05 21:55:54 5 0COTL V                                                                                     |
| 2<br>00 06 079 F 00000 IMDM29999999 89 2020/02/25 19:05:42 5 ARENA<br>300 06 079 F 00000 IMDM29999999 54 2020/02/24 16:50:55 5 ARENA<br>400 06 079 F 00000 IMDM29999999 89 2020/02/25 13:18:35 5 LA_CA                                                                                                    | 020/02/25 19:05:42 5 ARENA<br>120/02/24 16:50:55 5 ARENA<br>120/02/25 13:18:35 5 LA CA<br>120/02/05 21:55:54 5 OCOTL ↓                                                                                                    |
| <pre>state</pre>                                                                                                    |                                                                                                    |
| Cancelar < Átrás <u>S</u> iguiente > <u>E</u> inalizar                                                                                                    | rás <u>S</u> iguiente > <u>F</u> inalizar                                                                                                    |

de clic en el botón SIGUIENTE"

iii. Se abrirá un cuadro de dialogo, que le ayudará a separar el texto por columnas.

Seleccioné la opción del archivo en la casilla **"DELIMITADOS y el botón SIGUIENTE"** 

| Asistente para conve                                                       | tir texto en columnas - paso 2 de 3 ? >                                                                                                    | ×  |
|----------------------------------------------------------------------------|----------------------------------------------------------------------------------------------------|----|
| Esta pantalla le perm<br>cambia el texto en la                             | te establecer los separadores contenidos en los datos. Se puede ver cón<br>vista previa.                                                                                                    | mo |
| Separadores Tabulación Punto y coma Coma Espacio Qtro:                     | Co <u>n</u> siderar separadores consecutivos como uno solo<br>Calificador de te <u>x</u> to: • • • • •                                                                                                    |    |
| 00 06 079<br>00 06 079<br>00 06 079<br>00 06 079<br>00 06 079<br>00 06 079 | F         00000         TMDM29999999.         89         2020/02/08         15:32:58           F         00000         IMDM29999999.         89         2020/02/25         19:05:42           F         00000         IMDM29999999.         54         2020/02/25         13:18:35           F         00000         IMDM29999999.         89         2020/02/25         13:18:35           F         00000         IMDM29999999.         54         2020/02/05         21:55:54 | ~  |
|                                                                            | Cancelar < At <u>r</u> ás <u>Siguiente</u> > <u>F</u> inalizar                                                                                                    | r  |

![](_page_8_Picture_5.jpeg)

#### v. Seleccione el botón FINALIZAR

## vi. El archivo está listo para trabajar.

| Esta pan                                                                                                    | talla perm                                                                                                    | ite seleccionar c                                                                                                    | ada co                                                                                                    | olumna y estableo                                                                                                    | cer el fo                                                                                                    | rmato de los d                                                                                                    | latos.                                                                                                    |                     |  |  |
|----------------------------------------------------------------------------------------------------|----------------------------------------------------------------------------------------------------|----------------------------------------------------------------------------------------------------|----------------------------------------------------------------------------------------------------|----------------------------------------------------------------------------------------------------|----------------------------------------------------------------------------------------------------|----------------------------------------------------------------------------------------------------|----------------------------------------------------------------------------------------------------|---------------------|--|--|
| Formate                                                                                                    | o de los da                                                                                                    | atos en columna                                                                                                    | IS                                                                                                    |                                                                                                    |                                                                                                    |                                                                                                    |                                                                                                    |                     |  |  |
| Ger     Ger     Ge     Ger     Ge     Ge     Ge     Ge     Ge     Ge     Ge     Ge                                                                                                    | neral                                                                                                    |                                                                                                    | 1.1                                                                                                    | General' conviert                                                                                                    | e los va                                                                                                    | lores numéric                                                                                                    | os en núme                                                                                                    | ro                  |  |  |
| ◯ Te <u>x</u> t                                                                                                    | o                                                                                                    |                                                                                                    | 1                                                                                                    | los valores de fechas en fechas y todos los demás                                                                                                    |                                                                                                    |                                                                                                    |                                                                                                    |                     |  |  |
| O Fee                                                                                                    | ha: DM/                                                                                                    | A 🗸                                                                                                    | ``                                                                                                    | alores en texto.                                                                                                    |                                                                                                    |                                                                                                    |                                                                                                    |                     |  |  |
|                                                                                                    |                                                                                                    | elumna (caltar)                                                                                                    |                                                                                                    |                                                                                                    | <u>A</u> va                                                                                                    | anzadas                                                                                                    |                                                                                                    |                     |  |  |
| 0 140                                                                                                    |                                                                                                    | orunna (saitar)                                                                                                    |                                                                                                    |                                                                                                    |                                                                                                    |                                                                                                    |                                                                                                    |                     |  |  |
| Des <u>t</u> ino:                                                                                                    | \$A\$1                                                                                                    |                                                                                                    |                                                                                                    |                                                                                                    |                                                                                                    |                                                                                                    |                                                                                                    |                     |  |  |
| <u>V</u> ista pr                                                                                                    | evia de lo                                                                                                    | s datos                                                                                                    |                                                                                                    |                                                                                                    |                                                                                                    |                                                                                                    |                                                                                                    |                     |  |  |
| -                                                                                                    |                                                                                                    |                                                                                                    | -                                                                                                    |                                                                                                    | 6                                                                                                    |                                                                                                    |                                                                                                    | 7                   |  |  |
| Sener<br>00                                                                                                    | GenerGer                                                                                                    | ersenersene                                                                                                    | 0 TM                                                                                                    | neral<br>NM29999999                                                                                                    | Gener<br>89                                                                                                    | 2020/02/08                                                                                                    | 15-32-5                                                                                                    |                     |  |  |
| 00                                                                                                    | 06 079                                                                                                    | 9 1 0000                                                                                                    | 0 IM                                                                                                    | DM29999999.                                                                                                    | 89                                                                                                    | 2020/02/25                                                                                                    | 19:05:42                                                                                                    |                     |  |  |
| 00                                                                                                    | 06 079                                                                                                    | 9 E 0000                                                                                                    | 0 110                                                                                                    | DM29999999                                                                                                    | 54                                                                                                    | 2020/02/24                                                                                                    | 16:50:50                                                                                                    | 5                   |  |  |
| 00                                                                                                    | 06 079                                                                                                    | 9 E 0000                                                                                                    | о тм                                                                                                    | DM29999999                                                                                                    | 89                                                                                                    | 2020/02/25                                                                                                    | 13:18:3                                                                                                    | 5                   |  |  |
| 00                                                                                                    | 06 079                                                                                                    | 9 E   0000                                                                                                    | о тм                                                                                                    | DM29999999                                                                                                    | 54                                                                                                    | 2020/02/05                                                                                                    | 21:55:54                                                                                                    | 1                   |  |  |
| 10 INCORTAD                                                                                                    | DISCIDIO DE DÁG                                                                                                    |                                                                                                    | Cance                                                                                                    | elar < At <u>r</u> a                                                                                                    | ás                                                                                                    | Siguiente >                                                                                                    | <u> </u>                                                                                                    | za                  |  |  |
| CIO INSERTAR                                                                                                    | DISENIO DE PAG                                                                                                    | INA FÖRMULAS D                                                                                                    | Cance                                                                                                    | REVISAR VISTA                                                                                                    | ás                                                                                                    | Siguiente >                                                                                                    | Einali                                                                                                    | za                  |  |  |
| TIO INSERTAR                                                                                                    | DISENIO DE PÁG<br>nexiones<br>istentes                                                                                                    | INA FÖRMULAS D<br>Conexiones 2<br>Tropiedsdes k<br>Conexiones k                                                                                                    | Cance<br>ATOS                                                                                                    | REVISAR VISTA<br>REVISAR VISTA<br>T S Borner<br>Filtro K Vistra suplicar<br>Vistoversates<br>Ordenary filtrar                                                                                                    | ás<br>Exto en<br>columnas                                                                                                    | Siguiente >                                                                                                    | Einali<br>Eaclón Consolidar A<br>Intos + h<br>entas de datos                                                                                                    | za                  |  |  |
| IO INSERTAR                                                                                                    | DISENCO DE PAG<br>nexiones<br>Actual<br>istentes                                                                                                    | INA FORMULAS D<br>EConectiones<br>Eropidsdates<br>Conectiones<br>Conectiones                                                                                                    | Cance                                                                                                    | Revisar Vista<br>Revisar Vista<br>Talino Konne<br>Falino Avencides<br>Ordenarg filtrar                                                                                                    | ás<br>Testo en<br>columinas                                                                                                    | Siguiente >                                                                                                    | Enali<br>Eaciar Consolidar A<br>Istor - h<br>entas du datos                                                                                                    | za                  |  |  |
| O INSERTAR<br>esde De otras<br>er datos externos<br>F<br>IMDMJ29999999                                                                                                    | DISEÑIO DE PÁG<br>nexiones<br>Actual<br>istentes<br>G H<br>ag. gg/gg/2000                                                                                                    | INA FORMULAS D<br>Connexiones<br>Froprisodates<br>Consciones<br>Consciones<br>1 1 X fx<br>1 2 X fx                                                                                                    | Cance                                                                                                    | REVISAR VIETA<br>REVISAR VIETA<br>To voice a splice<br>Filling<br>Voice a splice<br>Codenary filtra                                                                                                    | ás<br>Esto en<br>columnas<br>M                                                                                                    | Siguiente >                                                                                                    | Einall                                                                                                    | za<br>nóli<br>ipót  |  |  |
| IO INSERTAR<br>De dros Co<br>stato fuentas ex<br>Her datos externos<br>F<br>IMDM29999959.<br>IMDM29999959.                                                                                                    | DISENIO DE PAG<br>neciones<br>istentes<br>G H<br>69 06/02/2020<br>89 22/02/2020                                                                                                    | INA FORMULAS D<br>FORMULAS D<br>FORMULAS D<br>FORMULAS<br>Considers<br>T D<br>J<br>1532255 S ARENAL<br>1532255 S ARENAL                                                                                                    | Cance                                                                                                    | REVISAR VIETA<br>REVISAR VIETA<br>Trillio Komme<br>Fillio Volverados<br>Ordenary filtra<br>L<br>ARENAL 6                                                                                                    | ás<br>Texto en<br>columnas<br>M<br>241<br>241                                                                                                    | Siguiente >           Relena Guitar Ward           N         O           P         Q           1241         135         0           241         135         0         99                                                                                                    | Einal<br>Lasian Consolidad A<br>alasian Consolidad A<br>entas de sates<br>T<br>1.7398320<br>0. 17698320                                                                                                    | za<br>ndir<br>ipėt  |  |  |
| IO INSERTAR                                                                                                    | DISEÑIO DE PAG<br>eciones<br>G H<br>89 08/02/2020<br>99 25/02/2020<br>99 25/02/2020<br>99 25/02/2020                                                                                                    | INA FORMULAS D<br>Concestones<br>Concestones<br>Concestones<br>Concestones<br>Concestones<br>1 J<br>1 J<br>1 J<br>1 J<br>1 J<br>1 J<br>1 J<br>1 J                                                                                                    | Cance                                                                                                    | REVISAR VISTA<br>REVISAR VISTA<br>Filler & Dolver a aplicat<br>Filler & Avericades<br>Ordenary filtrar<br>L<br>ARENAL 6<br>ARENAL 6<br>ARENAL 6<br>ARENAL 6                                                                                                    | ÁS<br>Texto en<br>columnas<br>M<br>241<br>241<br>241                                                                                                    | Siguiente >           Relere Guitar Wild           N         O P. Q. R.S.           241.135 0.999 00           241.135 0.999 00           241.135 0.999 00           241.135 0.999 00           241.135 0.999 00           241.135 0.999 00                                                                                                    | Einal<br>Lacian Consolidar A<br>Lator – n<br>hita de datos<br>S T<br>1.7598320<br>0.175983275<br>0.175983275<br>0.175983275                                                                                                    | za<br>náli<br>ipěł  |  |  |
| IO INSERTAR<br>IO INSERTAR<br>IO IN                                                                                                    | DISEÑIO DE PÁG<br>neciones<br>Actual<br>todo<br>G H<br>89 08/02/2020<br>99 25/02/2020<br>34 24/02/2020<br>34 24/02/2020                                                                                                    | INA FORMULAS D<br>EConexiones<br>Fropiedadas<br>Conexiones<br>Conexiones<br>I Disazzas<br>I J<br>15/32256 S ARENAL<br>13/32256 S ARENAL<br>13/3235 S LA CANTER<br>13/32554 S COTUAN                                                                                                    | Cance<br>ATOS ↓<br>↓ (Ā) ↓<br>↓ Ordenar<br>K                                                                                                    | REVISAR VISTA<br>REVISAR VISTA<br>Tillor & Barner<br>Visioner a splicar<br>Visioner a splicar<br>Arenal 6<br>Arenal 6<br>Arenal 7<br>Arenal 7                                                      | ÁS<br>Texto en<br>columnas<br>M<br>241<br>241<br>241<br>241<br>114<br>101                                                                                                    | Siguiente >           Rellene Quitar Wild           rspiede duplicados de d           Herramic           N         O         P. Q. R.S.           1241         135         999         0           241         135         999         0           241         135         999         0           1318         446         0         999         0           1318         446         999         0         136         399         0                                                                                                    | Einali<br>Leción Consolidar A<br>stato - h<br>netas de datos<br>5 T<br>0 17398320<br>0 17564836<br>0 17548375<br>0 17564836<br>0 17548375<br>0 17564836                                                                                                    | za<br>odł<br>ipół   |  |  |
| IO INSERTAR<br>Partie De otros<br>testo fuentos<br>IMDM29999993<br>IMDM2999993<br>IMDM2999993<br>IMDM2999993<br>IMDM2999993                                                                                                    | DISENIO DE PÁG<br>nesiones Actual<br>stentes Actual<br>6 H<br>89 08/02/2020<br>9 25/02/2020<br>9 25/02/2020<br>9 25/02/2020<br>9 4 05/02/2020<br>9 4 14/02/2020                                                                                                    | NA FORMULAS D<br>→ Concesiones 2<br>→ Concesiones 2<br>→ Concesiones 2<br>→ Concesiones 4<br>→ L dister vincules 8<br>→ L J<br>15:32:56 5 ARENAL<br>13:03:35 5 ARENAL<br>13:03:35 5 ARENAL<br>13:13:35 5 COTLAN<br>14:11:15 5 COTLAN                                                                                                    | Cance                                                                                                    | REVISAR VICTA<br>REVISAR VICTA<br>TEItro Conner<br>Victore a splicar<br>Avenadas<br>Ordenary filtrar<br>L<br>ARENAL 6<br>ARENAL 6<br>A                                                 | Ás<br>Texto en<br>columnas<br>M<br>240<br>240<br>141<br>141<br>100<br>100                                                                                                    | Siguiente ><br>Rellene Quiter Wrid<br>rapido duplicados de d<br>Herramic<br>N 0 P Q R S<br>1 241 135 0 999 0 0<br>241 135 0 999 0 0<br>241 135 0 999 0 0<br>1 313 446 0 999 0 0<br>1 301 347 0 999 0 0                                                                                                    | Einal<br>Lecian Consolidar A<br>Lacian Consolidar A<br>herrias de datos<br>T<br>0. 17398320<br>0. 176684886<br>0. 179684896<br>0. 176684896<br>0. 176584896<br>0. 17658489<br>0. 17658489<br>0. 1765849<br>0. 1765849<br>0. 1765849<br>0. 17                                                                                                    | za<br>nali<br>iper  |  |  |
| 10 INSERIAR<br>Deale De offis<br>base De offis<br>tatos externos<br>IMDM29999939.<br>IMDM29999939.<br>IMDM29999939.<br>IMDM29999939.<br>IMDM29999939.                                                                                                    | DISEÑIO DE PAG<br>neutores Actual<br>todo<br>0 6/02/2020<br>89 25/02/2020<br>89 25/02/2020<br>84 14/02/2020<br>89 14/02/2020<br>89 14/02/2020<br>89 14/02/2020                                                                                                    | INA FORMULAS D<br>Conexiones<br>Propresses<br>1 Jones Same<br>1 Jones Same<br>1 Jo                                                                                                    | Cance<br>ATOS                                                                                                    | REVISAR VISTA<br>REVISAR VISTA<br>TRIINO Konner<br>TRIINO Konner<br>Vista<br>Americales<br>Ordenary filtrar<br>L<br>ARENAL 6<br>ARENAL 6<br>ARENAL 7<br>ARENAL 7<br>ARENAL                                                 | Ás<br>Texto en<br>columnas<br>M<br>240<br>241<br>138<br>100<br>100<br>277<br>277<br>277                                                                                                    | N         O         P         Q         R5           241         135         0         999         0           243         135         0         999         0           243         135         0         999         0           134         446         999         0         1         241         135         999         0           138         446         999         0         101         137         999         0           101         137         0         999         0         1         121         26         999         0           1271         26         999         0         1         241         135         137         138         147         1399         0         134         147         1399         0         147         1399         0         147         1399         0         127         128         1399         0         147         149         149         144         149         149         149         147         149         149         149         149         149         149         149         149         149         149         149         149 <td>Einal<br/>Lecien Consolidar<br/>Hatos -<br/>entas de datos<br/>5 T<br/>0 17398320<br/>0 17664836<br/>0 1738175<br/>0 17664836<br/>0 1738175<br/>0 17664836<br/>0 1738175<br/>0 17664836<br/>0 1738175<br/>0 17664836<br/>0 1738175<br/>0 17664836<br/>0 1738175<br/>0 17664836<br/>0 1738175<br/>0 17664836<br/>0 1738175<br/>0 17664836<br/>0 1738175<br/>0 17664836<br/>0 1738175<br/>0 17664836<br/>0 1738175<br/>0 17664836<br/>0 1738175<br/>0 17664836<br/>0 1738175<br/>0 17664836<br/>0 1738175<br/>0 17664836<br/>0 1778687<br/>0 1778687<br/>0 177867<br/>0 17787<br/>0 177867<br/>0 17787<br/>0 17787<br/>0</td> <td>za<br/>ndik<br/>ipot</td> | Einal<br>Lecien Consolidar<br>Hatos -<br>entas de datos<br>5 T<br>0 17398320<br>0 17664836<br>0 1738175<br>0 17664836<br>0 1738175<br>0 17664836<br>0 1738175<br>0 17664836<br>0 1738175<br>0 17664836<br>0 1738175<br>0 17664836<br>0 1738175<br>0 17664836<br>0 1738175<br>0 17664836<br>0 1738175<br>0 17664836<br>0 1738175<br>0 17664836<br>0 1738175<br>0 17664836<br>0 1738175<br>0 17664836<br>0 1738175<br>0 17664836<br>0 1738175<br>0 17664836<br>0 1738175<br>0 17664836<br>0 1778687<br>0 1778687<br>0 177867<br>0 17787<br>0 177867<br>0 17787<br>0 17787<br>0                                                                    | za<br>ndik<br>ipot  |  |  |
| 0         INSERTAR           either         de offess         Collection           either         de offess         Collection           either         de offess         Collection           int         MDM229999939.         MDM229999999.           IMDM229999999.         IMDM229999999.           IMDM229999999.         IMDM229999999.           IMDM229999999.         IMDM229999999.           IMDM229999999.         IMDM229999999.           IMDM229999999.         IMDM229999999.           IMDM229999999.         IMDM229999999.                                                                                                    | DISENO DE PAG<br>neuiones:<br>attentes:<br>4 400/2/2020<br>4 3/30/2/2020<br>5 4 16/02/2020<br>5 4 16/02/2020<br>5 4 16/02/2020<br>5 11/02/2020<br>5 11/02/2020<br>5 11/02/2020                                                                                                    | INA FORMULAS D<br>Concessones<br>Concessones<br>Concessones<br>Concessones<br>I J<br>I J<br>I J<br>I J<br>I J<br>I J<br>I J<br>I J                                                                                                    | Cance                                                                                                    | REVISAR VISTA<br>REVISAR VISTA<br>FILITO<br>VIENTA<br>VIENTA<br>VIENTA<br>VIENTA<br>ARENAL 6<br>ARENAL 6<br>ARENAL 7<br>ARENAL 7<br>ARENAL 7<br>ARENAL 7<br>ARENAL 7<br>ARENAL 7<br>ARENAL 7<br>ARENAL 7<br>ARENAL 7<br>ARENAL 7<br>ARENAL 7<br>ARENAL 7<br>ARENAL 7<br>ARENAL                                             | Ás                                                                                                    | N         O         P         Q         R           N         O         P         Q         R         S           1241         125         0         999         O         S         1241         126         1999         O         S         1241         126         999         O         1241         126         999         O         126         1247         1299         O         1261         1271         299         O         2271         226         999         O         265         326         999         O         265         399         0         1271         260         999         0         265         399         0         1265         399         0         1265         399         0         1265         399         0         1265         326         999         0         1265         326         999         0         1265         326         999         0         1265         326         999         0         1265         326         1265         326         1299         0         1265         126         1265         126         1265         126         126         126         126         126                                                                                                    | Einal<br>Interim Controllide A<br>Interim Controllide A<br>Interim Control                                                                                                    | ip et               |  |  |
| KO         INSERTAR           Image: Image: Image                                                                                                    | DISEÑO DE PAG<br>Incidencia<br>Se H<br>Se G H<br>Se G/G2/2007<br>Se 14/60/2/200<br>Se 14/60/2/200<br>Se 14/60/2/200<br>Se 14/60/2/200<br>Se 14/60/2/200<br>Se 14/02/200<br>Se 14/0                                                 | INA FORMULAS D<br>EConexiones<br>Foropicadae<br>Conexiones<br>Conexiones<br>I Districts S AnenAl<br>13:00:342 5 AnenAl<br>13:00:342 5 AnenAl<br>13:00:342 5 AnenAl<br>13:00:342 5 AnenAl<br>13:00:355 5 6 COTLAN<br>14:11:15 5 OCOTLAN<br>14:11:15 5 MOZOC<br>13:01:06 1 AnenAcA VI<br>13:00:16 1 AnenAcA VI<br>12:07:51 1 COTA VIAP                                                                                                    | Cance<br>ATOS ↓<br>↓ (Ā)(克)<br>↓ Ordenar<br>K<br>A                                                                                                    | REVISAR VISTA<br>REVISAR VISTA<br>TITIO Control Control<br>Vision Control Control<br>Control Control<br>Control Control Control<br>Control Control<br>Control Control<br>Control Control<br>Control Control<br>Contro                                                                                                    | Ás                                                                                                    | N         O         P         Q         R           1         13         155         0         999         0         0           241         135         0         999         0         0         131         446         0         999         0         118         446         0         999         0         1         131         137         0         999         0         1         131         147         0         999         0         1         271         260         999         0         2         2         2         2         0         999         0         2         2         2         0         999         0         3         9         0         1         10         147         0         999         0         3         9         9         0         3         9         1         15         9         9         0         3         9         9         0         3         9         9         0         1         1         1         1         1         1         1         1         1         1         1         1         1         1         1         1                                                                                                    | Einal<br>Leción Consolidar A<br>tatos - h<br>17398320<br>1758426<br>17739837<br>177398320<br>1768426<br>17739837<br>17739837<br>177398320<br>1765426<br>177455148<br>17465148<br>17465148                                                                                                    | za<br>ndil<br>ipet  |  |  |
| IO         INSERTAR           INSERTAR         INSERTAR           INSERTAR         INSERTAR           INDERTAR         INSERTAR           INDERTAR         INSERTAR           INDERTAR         INSERTAR           INDERTAR         INSERTAR           INDERTAR         INSERTAR           INDERTAR         INSERTAR           INDERTAR         INSERTAR           INDERTAR         INSERTAR           INDERTAR         INSERTAR           INDERTAR         INDERTAR           INDERTAR         INDERTAR                                                                                                    | DISEÑO DE PAG<br>netiones<br>de metiones<br>de met                           | INA         FORMULAS         D           Impopiedades         2           Impopiedades         2           Impopiedades         3           Impopiedades         3 </td <td>Cance<br/>ATOS ↓<br/>↓ (Ā)名)<br/>↓ Ordener<br/>K<br/>A<br/>A<br/>A<br/>A<br/>A<br/>A<br/>A<br/>A<br/>A<br/>A<br/>A<br/>A<br/>A</td> <td>REVISAR VICTA<br/>REVISAR VICTA<br/>TEITO Conner<br/>Victore a splicar<br/>Averaged<br/>Areenal 6<br/>Areenal 6<br/>Areenal 7<br/>Ocortan 10<br/>Areenal 7<br/>Areenal 7<br/>Are</td> <td>ás<br/>Terto en<br/>columnas<br/>M<br/>241<br/>241<br/>101<br/>114<br/>100<br/>100<br/>100<br/>200<br/>88<br/>99</td> <td>N         O         P         Q         R           1241         135         999         0         0           2241         135         999         0         0           241         135         999         0         0           241         135         999         0         0         1241         120         999         0           101         147         999         0         121         127         999         0           201         1247         0         999         0         121         126         999         0           253         260         999         0         0         999         0         0         999         0         0         999         0         0         999         0         0         121         147         999         0         0         999         0         0         999         0         0         999         0         0         999         0         0         131         999         0         0         999         0         0         999         0         0         999         0         0         999         0</td> <td>Einal<br/>Escin Consolidar A<br/>bioto + h<br/>hrtas de datos<br/>T<br/>0 17398320<br/>0 17664836<br/>0 17358375<br/>0 17664836<br/>0 17358375<br/>0 17664836<br/>0 17358375<br/>0 17665485<br/>0 17465148<br/>0 1735856<br/>0 17465148<br/>0 17465148<br/>0 17465148</td> <td>za<br/>noli</td> | Cance<br>ATOS ↓<br>↓ (Ā)名)<br>↓ Ordener<br>K<br>A<br>A<br>A<br>A<br>A<br>A<br>A<br>A<br>A<br>A<br>A<br>A<br>A                                                                                                    | REVISAR VICTA<br>REVISAR VICTA<br>TEITO Conner<br>Victore a splicar<br>Averaged<br>Areenal 6<br>Areenal 6<br>Areenal 7<br>Ocortan 10<br>Areenal 7<br>Areenal 7<br>Are                                                                                     | ás<br>Terto en<br>columnas<br>M<br>241<br>241<br>101<br>114<br>100<br>100<br>100<br>200<br>88<br>99                                                                                                    | N         O         P         Q         R           1241         135         999         0         0           2241         135         999         0         0           241         135         999         0         0           241         135         999         0         0         1241         120         999         0           101         147         999         0         121         127         999         0           201         1247         0         999         0         121         126         999         0           253         260         999         0         0         999         0         0         999         0         0         999         0         0         999         0         0         121         147         999         0         0         999         0         0         999         0         0         999         0         0         999         0         0         131         999         0         0         999         0         0         999         0         0         999         0         0         999         0                                                                                                    | Einal<br>Escin Consolidar A<br>bioto + h<br>hrtas de datos<br>T<br>0 17398320<br>0 17664836<br>0 17358375<br>0 17664836<br>0 17358375<br>0 17664836<br>0 17358375<br>0 17665485<br>0 17465148<br>0 1735856<br>0 17465148<br>0 17465148<br>0 17465148                                                                                                    | za<br>noli          |  |  |
| 10 INSERTAR<br>I0 INSERTAR<br>I0 IN                                                                                                    | DISEÑO DE PAG<br>DISEÑO DE PAG<br>Actual<br>todo<br>C H<br>80 66/02/2020<br>83 25/02/2002<br>83 25/02/2002<br>83 25/02/2002<br>83 25/02/2002<br>83 25/02/2002<br>83 14/02/2002<br>83 14/02/2002<br>83 14/02/2002<br>83 14/02/2002<br>83 14/02/2002<br>83 14/02/2002<br>83 14/02/2002<br>83 14/02/2002<br>83 14/02/2002<br>83 14/02/2002<br>84 13/02/2002<br>84 13/02/2002<br>85 14/02/2002<br>84 13/02/2002<br>85 14/02/2002<br>85 14/02/2002<br>85                                                                 | INA FORMULAS D<br>FORMULAS D<br>FORMULAS D<br>FORMALIAS D<br>FORMALIAS D<br>T<br>1 J<br>1532255 5 ARENAL<br>1532255 5 ARENAL<br>1530542 5 ARENAL<br>1530542 5 ARENAL<br>1530545 5 ARENAL<br>1530545 5 ARENAL<br>1530545 5 ARENAL<br>1530545 5 ARENAL<br>1530545 5 ARENAL<br>1530545 5 ARENAL<br>1530545 5 ARENAL<br>1530545 5 ARENAL<br>1530545 5 ARENAL<br>1530545 5 ARENAL<br>1530545 5 ARENAL<br>1530545 5 ARENAL<br>1530555 5 ARENAL<br>1530555 5 ARENAL<br>1530555 5 ARENAL<br>1530555 5 ARENAL<br>1530555 5 ARENAL<br>1530555 5 ARENAL<br>15305555 5 ARENAL<br>153055555555555555555555555555555555555                                                                                                    | ATOS                                                                                                    | REVISAR VISTA<br>REVISAR VISTA<br>Fillio Viciner a splicat<br>Fillio Viciner a splicat<br>Viciner a splicat<br>Viciner                                                                                                    | Ás<br>Texto en<br>columnas<br>M<br>241<br>241<br>114<br>100<br>100<br>100<br>200<br>200<br>200<br>200<br>200<br>200<br>200                                                                                                    | N         O         P         Q         R           Reltner         Guidar         Wird         Wird         Herranki           N         O         P         Q         R         S           1241         125         0         999         O         S         241         124         126         999         O           1241         125         0         999         O         120         1247         0         999         O           131         446         0         999         O         1201         127         299         O         265         326         999         O         205         220         999         O         205         509         0         399         0         399         0         399         0         399         0         399         0         399         0         399         0         399         0         399         0         399         0         399         0         399         0         399         0         399         0         399         0         399         0         38         0         999         0         38         399         0 </td <td>Einal<br/>Isoin Consolider A<br/>Isoin Consolider A</td> <td>za<br/>noli<br/>ipet</td>                                                                                                    | Einal<br>Isoin Consolider A<br>Isoin Consolider A                                                                                                    | za<br>noli<br>ipet  |  |  |
| ю INSERTAR<br>Ino INSERTAR<br>Inot De class Co<br>issta fuentas co<br>issta fuentas co<br>issta fuentas co<br>issta fuentas co<br>issta fuentas co<br>issta fuentas co<br>issta fuentas co<br>issta fuentas co<br>intomozessessa.<br>INDMOzessessa.<br>INDMOZessessa.<br>INDMOZessessa.<br>INDMOZessessa.<br>INDMOZessessa.                                                                                                    | DISSIND DE PAG<br>internesive<br>internesive<br>G H<br>89 (6/02/2020<br>89 25/02/2020<br>89 25/02/2020<br>89 25/02/2020<br>89 15/02/2020<br>89 15/02/2020<br>89 15/02/2020<br>89 15/02/2020<br>89 14/02/2020<br>89 14/02/2020<br>80 14/02/2020<br>80 14/02/2020<br>80 1                                                                   | INA FORMULAS D<br>Considered<br>Forepresadae<br>Considered<br>Considered<br>1 J<br>1532258 S ARENAL<br>1630322 S ARENAL<br>133283 S ARENAL<br>133283 S ARENAL<br>13328 S ARENAL<br>133283 S ARENAL<br>13                                                                                                    | Cance<br>atos<br>↓ (A)(A)<br>↓ Ordenar<br>K<br>k<br>k<br>k<br>viap<br>viap<br>viap<br>viap<br>viap<br>viap<br>viap<br>viap<br>viap                                                                                                    | REVISAR VISTA<br>REVISAR VISTA<br>TITO Content<br>Vielower support<br>Vielower support<br>Arenal 6<br>Arenal 6<br>Arenal 7<br>Cotta 17<br>Arenal 7<br>Cotta 18<br>Arenal 8<br>Arenal                                                   | Ás<br>Terto en<br>columnas<br>M<br>241<br>243<br>243<br>243<br>243<br>243<br>243<br>243<br>243<br>243<br>243                                                                                                    | Siguiente >           Cartar Wild           Relene Cartar Wild           Cartar Wild           International Cartar Wild           N         O P Q RS           1241         125 0 999 0 0           241         125 0 999 0 0           141         125 0 999 0 0           141         147 0 999 0 0           101         147 0 999 0 0           1021         127 0 999 0 0           253 0 999 0 0         399 0 0           205 932 0 999 0 0         399 0 0           205 932 0 999 0 0         388 00 999 0 0           205 932 0 999 0 0         399 0 0           201 347 9 999 0 0         399 0 0           203 932 0 999 0 0         399 0 0           204 323 0 999 0 0         399 0 0                                                                                                    | Einal<br>Interview Consolidar A<br>Interview Consolidar A                                                                                                    | za<br>ipel          |  |  |
| 10 INSERTAR<br>Internet Construction of the construction of the cons                                                                                                    | DISENO DE PAG<br>DISENO DE PAG<br>Actual<br>actual<br>de la 21/02/2020<br>32 15/02/2020<br>32 15/02/2020<br>32 15/02/2020<br>32 15/02/2020<br>32 15/02/2020<br>32 14/02/2020<br>32 14/02/2020<br>32 14/02/2020<br>32 14/02/2020<br>32 14/02/2020<br>33 13/01/2020<br>33 13/02/2020<br>34 14/02/2020<br>35 13/02/2020<br>35 13/02/2020<br>35                                                                   | INA FORMULAS D<br>EConexiones<br>Fopiedades<br>Conexiones<br>Conexiones<br>Conexiones<br>1 J.<br>1 J.<br>1 Si22255 S ARENAL<br>1 3:03:02 S ARENAL<br>1 3:03:02 S ARENAL<br>1 4:03:02 S S ARENAL<br>1 4:03:02 S S ARENAL<br>1 4:0                                                                                                    | Cance<br>atos  <br>  I (A)<br>  Ordenar<br>K<br>K<br> <br> <br>K<br>K<br> <br> <br>K<br> <br> <br>K<br> <br> <br>K<br> <br> <br>K<br> <br> <br>K<br> <br> <br> <br>K<br> <br> <br> <br>K<br> <br> <br> <br>K<br> <br> <br> <br>K<br> <br> <br> <br> <br> <br>K<br> <br> <br> <br> <br> <br> <br> <br> <br> <br> <br> <br> <br> <br> <br> <br> <br> <br> <br> <br>                                                                                                     | REVISAR VIETA<br>REVISAR VIETA<br>FIND<br>Vieta<br>REVISAR VIETA<br>REVISAR VIETA<br>REVISAR<br>Vieta<br>REVISAR<br>REVISAR<br>REVISAR<br>ARENAL 6<br>ARENAL 6                                                 | Ás           Texto en columnas           Value           241           241           241           241           243           244           200           263           264           200           263           264           200           388           204           324           204           324           204           324           324           324           324           324           324           324           324           324           324           324           324           324           324           324           324           324           324           324           324           324           324           324           324           324           324           324                              | N         O         P         Q         R           1         13         15         0         999         0           241         155         0         999         0         1           241         155         0         999         0         1         141         141         151         0         999         0         1         131         147         0         999         0         1         131         147         0         999         0         1         101         147         0         999         0         1         101         147         0         999         0         1         263         260         0         999         0         2         263         260         0         999         0         2         205         399         0         2         30         939         0         2         30         939         0         3         30         939         0         2         32         33         0         939         0         3         32         33         33         939         0         3         32         33         33         3999         0         <                                                                                                    | Einal<br>Leción Consolidar A<br>Statos - h<br>Infras de datos<br>T<br>17398320<br>17664236<br>17739837<br>17739837<br>17739837<br>17739837<br>17739837<br>17739837<br>17739837<br>17739837<br>1773978<br>1773978<br>1774978<br>1774978<br>1774978<br>1774978<br>1774978<br>1774978<br>1774978<br>1774978<br>1774978<br>1774978<br>1774978<br>1774978<br>1774978<br>1774978<br>17747     | za<br>noli<br>ipot  |  |  |
| 0 INSERTAR<br>0 INSERTAR<br>0 INSE                                                                                                    | Distrito DE PAG<br>Distrito DE PAG<br>Actual<br>todo<br>C H<br>89 06/02/2020<br>89 15/02/2000<br>89 15/02/2000<br>89 14/02/2000<br>89 14/02/2000<br>80 14/02/2000<br>81 14/02/2000<br>81 14/02/2000                                                                   | INA FORMULAS D<br>FORMULAS D<br>FORMULAS D<br>FORMALISS<br>TO COMMONS<br>1 1<br>1532255 5 ARENAL<br>1532255 5 ARENAL<br>1532255 5 ARENAL<br>1532355 5 ARENAL<br>1532355 5 ARENAL<br>1532355 5 ARENAL<br>1532355 5 ARENAL<br>1532355 5 ARENAL<br>1532355 5 ARENAL<br>1532355 5 ARENAL<br>123535 5 ARENAL<br>123535 5 COLTAR                                                                                                    | Cance<br>atos  <br>나 지원 나 아dense<br>K<br>K<br>A<br>A<br>A<br>A<br>A<br>A<br>A<br>A<br>A<br>A<br>A<br>A<br>A<br>A<br>A<br>A<br>A                                                                                                    | REVISAR VICTA<br>REVISAR VICTA<br>TEINO Conner<br>Victore application<br>Averaged and a second<br>Areenal, 6<br>ARENAL 6<br>ARENAL                                                     | Ás<br>Texto en<br>columnas<br>240<br>241<br>241<br>241<br>241<br>241<br>241<br>241<br>241<br>241<br>241                                                                                                    | N         O         P         Q         R           1241         135         0         999         0           2241         135         0         999         0           241         135         0         999         0           241         135         999         0         1           241         137         999         0         1           101         147         0         999         0           1301         247         0         999         0           253         260         999         0         1           243         130         999         0         1           253         260         999         0         1           253         260         999         0         1           263         999         0         1         1           260         999         0         1         1           247         139         999         0         1           318         151         999         0         1           318         151         999         0         1                                                                                                    | Einal<br>Israin Consolidar A<br>Israin Consolidar A<br>Is                                                                                                    | za<br>nali<br>ipet  |  |  |
| IO         INSERTAR           INSERTAR         INSERTAR           INSERTAR         Construction           INSERTAR         Construction           INDEX         Construction           INDEX <td>DISEÑO DE PAG<br/>enciences<br/>attentes<br/>G H<br/>80 66/02/2020<br/>83 15/02/2020<br/>83 15/02/2020<br/>83 15/02/2020<br/>83 15/02/2020<br/>83 15/02/2020<br/>83 15/02/2020<br/>83 16/02/2020<br/>83 16/02/2020<br/>83 16/02/2020<br/>83 16/02/2020<br/>83 16/02/2020<br/>84 16/02/2020<br/>84 16/02/2020<br/>85 16/02/2020<br/>85 16/02/2</td> <td>INA FORMULAS D<br/>FORMULAS D<br/>Foreidada:<br/>Totalitation<br/>Concelones<br/>Totalitation<br/>Concelones<br/>Totalitation<br/>Totalitation<br/>Totalita</td> <td>Cance<br/>atos المراجع<br/>المراجع<br/>المراحة<br/>المراجع<br/>المراحة<br/>المراحة<br/>المم المراحم<br/>المم المم المم المم المم المم المم الم</td> <td>REVISAR VISTA<br/>REVISAR VISTA<br/>FILE<br/>VISTA<br/>Content<br/>VISTA<br/>Content<br/>Content</td> <td>Ás           Terto en columnas           M           241           241           241           241           241           241           242           243           244           241           241           242           243           244           244           244           244           244           244           244           244           244           244           244           244           244           244           244           244           244           244           244           244           244           244           244           244           244           244           244           244           244           244           244           244           244           244           244</td> <td>N         O         P         Q         R           N         O         P         Q         R         S           12010         S         S         S         S         S           12011         J         J         S         S</td> <td>Einal<br/>Exercisin Consolidar A<br/>lators - b<br/>entrias du statos<br/>- 17383320<br/>0 17664836<br/>0 17383475<br/>0 17664836<br/>0 1768496<br/>0 1768496<br/>0 1768496<br/>0 1768496<br/>0 17685448<br/>0 17685486<br/>0 1768548<br/>0 1768548<br/>0 1768548<br/>0 1768548<br/>0 1768548<br/>0 1768548<br/>0 1768548<br/>0 1768548<br/>0 1768548<br/>0 1768596<br/>0 1768548<br/>0 1768548<br/>0 1768596<br/>0 1768548<br/>0 1768596<br/>0 1768596<br/>0 1768548<br/>0 1768596<br/>0 1768596<br/>0 1778596<br/>0 1778596</td> <td>za<br/>ndi<br/>ipot</td>                                                                                                    | DISEÑO DE PAG<br>enciences<br>attentes<br>G H<br>80 66/02/2020<br>83 15/02/2020<br>83 15/02/2020<br>83 15/02/2020<br>83 15/02/2020<br>83 15/02/2020<br>83 15/02/2020<br>83 16/02/2020<br>83 16/02/2020<br>83 16/02/2020<br>83 16/02/2020<br>83 16/02/2020<br>84 16/02/2020<br>84 16/02/2020<br>85 16/02/2020<br>85 16/02/2                                                                   | INA FORMULAS D<br>FORMULAS D<br>Foreidada:<br>Totalitation<br>Concelones<br>Totalitation<br>Concelones<br>Totalitation<br>Totalitation<br>Totalita                                                                                                    | Cance<br>atos المراجع<br>المراجع<br>المراحة<br>المراجع<br>المراحة<br>المراحة<br>المم المراحم<br>المم المم المم المم المم المم المم الم                                                                                                    | REVISAR VISTA<br>REVISAR VISTA<br>FILE<br>VISTA<br>Content<br>VISTA<br>Content<br>Content | Ás           Terto en columnas           M           241           241           241           241           241           241           242           243           244           241           241           242           243           244           244           244           244           244           244           244           244           244           244           244           244           244           244           244           244           244           244           244           244           244           244           244           244           244           244           244           244           244           244           244           244           244           244           244      | N         O         P         Q         R           N         O         P         Q         R         S           12010         S         S         S         S         S           12011         J         J         S         S                                                                                                    | Einal<br>Exercisin Consolidar A<br>lators - b<br>entrias du statos<br>- 17383320<br>0 17664836<br>0 17383475<br>0 17664836<br>0 1768496<br>0 1768496<br>0 1768496<br>0 1768496<br>0 17685448<br>0 17685486<br>0 1768548<br>0 1768548<br>0 1768548<br>0 1768548<br>0 1768548<br>0 1768548<br>0 1768548<br>0 1768548<br>0 1768548<br>0 1768596<br>0 1768548<br>0 1768548<br>0 1768596<br>0 1768548<br>0 1768596<br>0 1768596<br>0 1768548<br>0 1768596<br>0 1768596<br>0 1778596<br>0 1778596                                                                                       | za<br>ndi<br>ipot   |  |  |
| 0         INSERIAR           0         INSERIAR           0         INSERIAR           0         Inseria           0         Inseria           0         Inseria           0         Inseria           0         Inseria           0         Inseria           0         Inseria           0         Inseria           0         Inseria           1         Inseria           1 <td>DISEÑO DE PAG<br/>intenter<br/>datentes<br/>datentes<br/>1.5/2/2002<br/>1.5/2/2002<br/>1.5/2/200</td> <td>INA EGRMULAS D<br/>E Conexiones<br/>Frepriesdate<br/>Conexiones<br/>Conexiones<br/>1 J<br/>15/3228 S ARENAL<br/>16/30/35 S ARENAL<br/>13/38/35 LA CANTER<br/>13/38/35 LA CANTER<br/>13/38/35 LA CANT</td> <td>ATOS<br/>ATOS<br/>A</td> <td>EbySAR VISTA<br/>EbySAR VISTA<br/>T barner<br/>Visioner barner<br/>Visioner barner<br/>Visioner barner<br/>Visioner barner<br/>ArenAL 6<br/>ARENAL 6<br/>ARENAL 6</td> <td>Ás           Texto en columnas           241           243           243           244           243           243           244           243           244           243           244           243           244           244           245           246           247           248           249           244           244           245           245           246           247           248           249           241           241           241           241           241           241           241           241           241           242           243           244           245           245           246           247           248           249           241           241           241           241</td> <td>N         O         P         Q         R           1         1         1         5         0         999         0         0           241         155         0         999         0         0         241         15         1         999         0         0         241         155         0         999         0         1         1         1         1         1         1         0         999         0         1         1         1         1         1         1         1         1         1         1         1         1         1         1         1         1         1         1         1         1         1         1         1         1         1         1         1         1         1         1         1         1         1         1         1         1         1         1         1         1         1         1         1         1         1         1         1         1         1         1         1         1         1         1         1         1         1         1         1         1         1         1         1         1         1</td> <td>Einal<br/>Action Consolidar A<br/>totor h<br/>173983200<br/>17398320<br/>17398320<br/>1738327<br/>1738327<br/>1738327<br/>1738327<br/>1738327<br/>1738327<br/>1738327<br/>1738327<br/>1738327<br/>1738327<br/>17385148<br/>17385148<br/>17465148<br/>17465148<br/>17465148<br/>1737828<br/>1737828<br/>17378578<br/>1737828<br/>17378578<br/>1737828<br/>1737828<br/>1737828<br/>17378578<br/>17378578<br/>17378578<br/>17378578<br/>17378578<br/>17378578<br/>17378578<br/>1737878<br/>1737878<br/>173787878<br/>1737878<br/>1737878</td> <td>za<br/>odła<br/>ipot</td> | DISEÑO DE PAG<br>intenter<br>datentes<br>datentes<br>1.5/2/2002<br>1.5/2/2002<br>1.5/2/200 | INA EGRMULAS D<br>E Conexiones<br>Frepriesdate<br>Conexiones<br>Conexiones<br>1 J<br>15/3228 S ARENAL<br>16/30/35 S ARENAL<br>13/38/35 LA CANTER<br>13/38/35 LA CANTER<br>13/38/35 LA CANT                                                                                                    | ATOS<br>ATOS<br>A                                                                                                    | EbySAR VISTA<br>EbySAR VISTA<br>T barner<br>Visioner barner<br>Visioner barner<br>Visioner barner<br>Visioner barner<br>ArenAL 6<br>ARENAL 6<br>ARENAL 6                                                       | Ás           Texto en columnas           241           243           243           244           243           243           244           243           244           243           244           243           244           244           245           246           247           248           249           244           244           245           245           246           247           248           249           241           241           241           241           241           241           241           241           241           242           243           244           245           245           246           247           248           249           241           241           241           241    | N         O         P         Q         R           1         1         1         5         0         999         0         0           241         155         0         999         0         0         241         15         1         999         0         0         241         155         0         999         0         1         1         1         1         1         1         0         999         0         1         1         1         1         1         1         1         1         1         1         1         1         1         1         1         1         1         1         1         1         1         1         1         1         1         1         1         1         1         1         1         1         1         1         1         1         1         1         1         1         1         1         1         1         1         1         1         1         1         1         1         1         1         1         1         1         1         1         1         1         1         1         1         1         1                                                                                                    | Einal<br>Action Consolidar A<br>totor h<br>173983200<br>17398320<br>17398320<br>1738327<br>1738327<br>1738327<br>1738327<br>1738327<br>1738327<br>1738327<br>1738327<br>1738327<br>1738327<br>17385148<br>17385148<br>17465148<br>17465148<br>17465148<br>1737828<br>1737828<br>17378578<br>1737828<br>17378578<br>1737828<br>1737828<br>1737828<br>17378578<br>17378578<br>17378578<br>17378578<br>17378578<br>17378578<br>17378578<br>1737878<br>1737878<br>173787878<br>1737878<br>1737878         | za<br>odła<br>ipot  |  |  |
| IO         INSERTAR           INSERTAR         INSERTAR           INSERTAR         INSERTAR           INSERTAR         INSERTAR           INDEX         INSERTAR           INDEX         INSERTAR <td>Distribu DE PAG<br/>Distribu DE PAG<br/>Alternatives Alternatives Alternativ</td> <td>INA FORMULAS D<br/>EConcelores<br/>Fooliedades<br/>Concelores<br/>Concelores</td> <td>ATOS 4 FRA A</td> <td>REVISAR VICTA<br/>REVISAR VICTA<br/>TITIO Control Control Co</td> <td>Ás<br/>Testo en<br/>columnas<br/>M<br/>241<br/>241<br/>241<br/>241<br/>241<br/>241<br/>241<br/>241<br/>241<br/>241</td> <td>N         O         P         Q         R           1241         125         999         0         0           241         125         999         0         0           241         125         999         0         0           241         125         999         0         0           241         125         999         0         0           201         147         999         0         0           253         260         999         0         0           205         920         999         0         0           288         00         999         0         0           318         151         999         0         0           214         151         999         0         0           205         920         999         0         0           205         921         999         0         0           214         151         999         0         0           214         151         999         0         0           214         151         999         0         0</td> <td>Einal<br/>Lecion Consolidar A<br/>bitos +<br/>bitos +<br/>bi</td> <td>za<br/>odłi<br/>pot</td>                                                                                                    | Distribu DE PAG<br>Distribu DE PAG<br>Alternatives Alternatives Alternativ                                                                                                    | INA FORMULAS D<br>EConcelores<br>Fooliedades<br>Concelores<br>Concelores                                                                                                    | ATOS 4 FRA A                                                                                                    | REVISAR VICTA<br>REVISAR VICTA<br>TITIO Control Control Co                                                                                                    | Ás<br>Testo en<br>columnas<br>M<br>241<br>241<br>241<br>241<br>241<br>241<br>241<br>241<br>241<br>241                                                                                                    | N         O         P         Q         R           1241         125         999         0         0           241         125         999         0         0           241         125         999         0         0           241         125         999         0         0           241         125         999         0         0           201         147         999         0         0           253         260         999         0         0           205         920         999         0         0           288         00         999         0         0           318         151         999         0         0           214         151         999         0         0           205         920         999         0         0           205         921         999         0         0           214         151         999         0         0           214         151         999         0         0           214         151         999         0         0                                                                                                    | Einal<br>Lecion Consolidar A<br>bitos +<br>bitos +<br>bi | za<br>odłi<br>pot   |  |  |
| IO         INSERTAR           IO         INSERTAR           Instantion         Instantion           Instantion         Instantion           Instantion         Instantinstententententententententententententent                                                                                                    | DISEÑO DE PAG<br>DISEÑO DE PAG<br>Actual<br>todo<br>C H<br>80 66/02/2020<br>83 2/50/2/2000<br>83 2/50/2/2000<br>83 1/40/2/2000<br>83 1/40/2/2000<br>83 1/40/2/2000<br>83 1/40/2/2000<br>83 1/40/2/2000<br>83 1/40/2/2000<br>83 1/40/2/2000<br>83 1/40/2/2000<br>83 1/40/2/2000<br>83 1/40/2/2000<br>83 1/40/2/2000<br>83 1/40/2/2000<br>84 1/5/02/2000<br>84 1/5/02/2000<br>85 1/5/02/2000<br>85 1/5/02/2000                                                                                   | INA FORMULAS D<br>FORMULAS D<br>FORMULAS D<br>FORMALIAS D<br>FORMALIAS D<br>FORMALIAS D<br>T<br>1 J<br>1532255 5 ARENAL<br>1532255 5 ARENAL<br>1530342 5 ARENAL<br>1530342 5 ARENAL<br>1530342 5 ARENAL<br>1530342 5 ARENAL<br>1530342 5 ARENAL<br>1530342 5 ARENAL<br>1530342 5 ARENAL<br>1530342 5 ARENAL<br>153255 5 OCTLAN<br>194618 5 AMOZOC<br>11.2705 5 AMOZOC<br>11.2705 5 AMOZOC<br>11.2705 5 AMOZOC<br>11.2705 5 AMOZOC<br>12.2635 1 JUDUPLAS<br>12.2635 1 JUDUPLAS<br>12.26355 1 JUDUPLAS<br>12.26355 2 GUAYAAS<br>12.2315 5 COSTA RICA<br>20.5135 5 COSTA RICA<br>20.5135 5 COSTA RICA<br>20.5135 5 COSTA RICA<br>20.5135 5 COSTA RICA<br>20.5135 5 COSTA RICA<br>20.5135 5 COSTA RICA<br>20.5135 5 COSTA RICA<br>20.5135 5 COSTA RICA<br>20.5135 5 COSTA RICA<br>20.5135 5 COSTA RICA<br>20.5132 1 ARMERIA V<br>20.5135 5 COSTA RICA<br>20.5132 1 ARMERIA V<br>20.5135 5 COSTA RICA<br>20.5132 1 ARMERIA V<br>20.5136 5 COSTA RICA<br>20.5132 1 ARMERIA V<br>20.5136 5 COSTA RICA<br>20.5132 1 ARMERIA V<br>20.5136 5 COSTA RICA<br>20.5132 1 ARMERIA V<br>20.5136 5 COSTA RICA<br>20.5132 1 ARMERIA V<br>20.5136 5 COSTA RICA<br>20.5132 1 ARMERIA V<br>20.5132 1 ARMERIA V<br>20.5132 1 ARMERIA V<br>20.5135 1 ARMERIA V<br>20.5135 1 ARCA<br>20.5132 1 COSTA RICA<br>20.5132 1 COSTA RICA<br>20.5132 1 ARMERIA V<br>20.5134 1 ARMERIA V<br>20.5134 1 ARMERIA V<br>20                                                                                                    | ATOS ATOS ATOS ATOS ATOS ATOS ATOS ATOS                                                                                                    | REVISAR VISTA<br>REVISAR VISTA<br>FIRIN Colvers aplicat<br>FIRIN Colvers aplicat<br>Contenty Sitrar<br>Contenty Sitrar<br>Contents Contents 6<br>ARENAL 6<br>ARENAL 6<br>ARENA                                                         | Ás           Terto en<br>columnas           M           241           241           241           101           201           261           883           200           883           201           202           203           204           205           205           206           207           208           204           205           206           207           208           207           208           209           201           202           203           204           205           206           207           208           208           209           201           202           203           204           205           206           207           208           208           209                               | N         O         P         Q         R           Trapido         Guidar         Wild         Wild         Trapido         Herramic           N         O         P         Q         R         S           1241         135         0         999         O           241         135         999         O         S         241         136         499         O           131         447         0         999         O         101         147         0         999         O           1318         440         9999         O         102         247         328         999         O         399         O         39                                                                                                    | Einal<br>Israin Consolidar A<br>Israin Consolidar A<br>Is                                                                                                    | za<br>odłi<br>ipeti |  |  |
| IO         INSERTAR           INSERTAR         INSERTAR           INSERTAR         INSERTAR           INSERTAR         INSERTAR           INSERTAR         INSERTAR           INSERTAR         INSERTAR           INDM23999993.         INDM23999993.           INDM23999993.         INDM23999993.                                                                                                    | DISEÑIO DE PAG<br>resistentes<br>attentes<br>de H<br>89 66/02/2020<br>43 26/02/2020<br>43 26/02/2020<br>54 26/02/2020<br>53 14/02/2020<br>53 14/02/2020<br>53 14/02/2020<br>54 16/02/2020<br>54 16/                                                                   | INA FORMULAS D<br>Concessones<br>Concessones<br>Concessones<br>Concessones<br>1 J<br>1 J<br>1532258 5 ARENAL<br>1532258 5 ARENAL<br>1532258 5 ARENAL<br>1532258 5 ARENAL<br>153225 5 ARENAL<br>13328-55 5 COCTUAN<br>1432135 5 COCTUAN<br>1432135 5 COCTUAN<br>1432135 5 COCTUAN<br>1432135 5 COCTUAN<br>1432135 5 COCTUAN<br>1432135 5 COCTUAN<br>1432135 5 COCTUAN<br>1432135 5 COCTUAN<br>1432135 5 COCTUAN<br>14322855 1 JUDIPLAS<br>1232645 1 SAMOACC<br>123255 5 GUAVMAS<br>1232831 5 COSTA RICA<br>1232739 5 COSTA RICA<br>2005136 5 COSTA RICA<br>2005136 5 COSTA RICA<br>2005136 5 COSTA RICA<br>2005136 5 COSTA RICA<br>2005137 5 VAINULO                                                                                                    | Сапсе<br>атоз [<br>4 [2]]<br>4 [2]]<br>4 [2]]<br>4 [2]]<br>5 [2]<br>5 [2]<br>5 [ | ELVISAR VISTA<br>ELVISAR VISTA<br>TIMO E Dorne<br>Vielvieve s aplicat<br>Vielvieve s aplicat<br>Vielvie                                                                                                    | Ás           Terto en<br>columnas           M           241           241           241           241           241           241           241           241           241           241           241           241           241           241           241           241           241           241           241           241           241           241           241           241           241           241           241           241           241           241           241           241           241           241           241           241           241           241           241           241           241           242           243           244           244           245           245      244      < | Siguiente >           Caltar         Wild           Caltar         Wild           Caltar         Wild           Diatar         Wild           N         O         P         Q         R           Image: State of the state of the state of                                                                                                    | Einal<br>Escien Consolider A<br>Istocr - Consolider A<br>Istocr - Consolid                                                                                                    | za<br>ndle<br>pôte  |  |  |

![](_page_9_Picture_4.jpeg)

www.pase.com.mx

**7.** Para ingresar en sistema las aclaraciones, deberá realizar ajustes al archivo de Excel.

- a) Seleccione los cruces que desea aclarar.
- b) Elimine del archivo el resto de cruces que no se deben aclarar.
- c) Si su archivo incluye encabezados, elimine la fila de encabezados
  - El archivo "G" NO contiene encabezados.
  - El archivo **"X"** SI contiene encabezados.

| A1 | ļ. |        | Ŧ                         | : X √ .             | f <sub>x</sub> o |               |         |                   |          |   |   |   |   | Y |
|----|----|--------|---------------------------|---------------------|------------------|---------------|---------|-------------------|----------|---|---|---|---|---|
| 4  | A  | BCI    | DEFGH                     | I J                 | K                | L             | M N     | OPQRS             | T        | U | V | W | X | Y |
| 1  | 0  | 6 79 F | 0 IMDM29999999. 89 08/02/ | 2020 15:32:58 5 A   | RENAL            | ARENAL 6      | 241 243 | 1 155 0 999 0 0   | 17398320 |   |   |   |   |   |
| 2  | 0  | 6 79 F | 0 IMDM29999999. 89 25/02/ | 2020 19:05:42 5 A   | RENAL            | ARENAL 6      | 241 24  | 1 155 0 999 0 0   | 17664836 |   |   |   |   |   |
| 3  | 0  | 6 79 F | 0 IMDM29999999. 54 24/02/ | 2020 16:50:55 5 A   | RENAL            | ARENAL 6      | 241 24  | 1 155 0 999 0 0   | 17533175 |   |   |   |   |   |
| 4  | 0  | 6 79 F | 0 IMDM29999999. 89 25/02/ | /2020 13:18:35 5 LA | CANTERA          | LA CANTERA 6  | 118 113 | 8 445 0 999 0 0   | 17664836 |   |   |   |   | - |
| 5  | 0  | 6 79 F | 0 IMDM29999999. 54 05/02/ | /2020 21:55:54 5 O  | COTLAN           | OCOTLÁN 7     | 101 10  | 1 147 0 999 0 0   | 17385932 |   |   |   |   |   |
| 6  | 0  | 6 79 F | 0 IMDM29999999. 54 14/02/ | /2020 14:11:15 5 0  | COTLAN           | OCOTLÁN 10    | 101 10  | 1 147 0 999 0 0   | 17465148 |   |   |   |   |   |
| 7  | 0  | 6 79 F | 0 IMDM29999999. 89 19/02/ | 2020 19:46:18 5 A   | NOZOC            | AMOZOC 3      | 271 27  | 1 26 0 999 0 0    | 17513666 |   |   |   |   |   |
| 8  | 0  | 6 79 F | 0 IMDM29999999. 89 31/01/ | 2020 11:27:52 5 A   | VOZOC            | AMOZOC 3      | 263 26  | i3 25 0 999 0 0 1 | 17367896 |   |   |   |   |   |
| 9  | 0  | 6 79 F | 0 IMDM29999999. 89 14/02/ | /2020 13:11:06 1 A  | RRIAGA VIAP      | ARRIAGA 1A    | 85 8    | 5 930 0 999 0 0   | 17465148 |   |   |   |   |   |
| 10 | 0  | 6 79 F | 0 IMDM29999999. 89 14/02/ | /2020 12:07:51 1 C  | DITA VIAP        | COITA 1A      | 90 91   | 0 931 0 999 0 0   | 17465148 |   |   |   |   |   |
| 11 | 0  | 6 79 F | 0 IMDM29999999. 89 14/02/ | /2020 12:26:15 1 JH | QUIPILAS VIAP    | JIQUIPILAS 1A | 205 203 | 5 932 0 999 0 0   | 17465148 |   |   |   |   |   |

![](_page_10_Picture_8.jpeg)

Agregué **3 columnas más a su archivo**, para ello considere los siguientes motivos de aclaración:

- **Tarifa incorrecta.** El cobro no corresponde al recorrido en autopista o a la clase del vehículo registrado.
- **Cruce Duplicado.** El mismo peaje se cobró dos veces con una diferencia máxima de 10 minutos entre cada uno.
- **Cobro no reconocido.** El cobro de peaje no es reconocido debido a que no se hizo uso del Tag.
- Este concepto también es válido para los casos de ajuste de tarifa.
- **Tag cancelado.** El cruce se registró después de que se ha confirmado la cancelación del Tag.

![](_page_11_Picture_7.jpeg)

#### a) Columna adicional 1

Indique el motivo de la aclaración de cada cruce:

- 1 = Tarifa incorrecta
- **2** = Cruce duplicado
- **4** = Cobro no reconocido
- **6** = Tag cancelado

| 4 | С  | D | E     | F         | G  | Н          | I        | J | K         | L          | М   | Ν   | 0   | Р | Q   | R | S | T        | U |
|---|----|---|-------|-----------|----|------------|----------|---|-----------|------------|-----|-----|-----|---|-----|---|---|----------|---|
| 1 | 76 | F | 36570 | IMDM24089 | 54 | 20/11/2019 | 16:10:05 |   | 5 ROSARIO | ROSARIO 3  | 322 | 322 | 400 | 0 | 999 | 0 | 0 | 16834712 | 1 |
| 2 | 76 | F | 36570 | IMDM24089 | 54 | 11/11/2019 | 23:56:49 |   | 5 OCOTLAN | OCOTLÁN 7  | 93  | 93  | 147 | 0 | 999 | 0 | 0 | 16778568 | 1 |
| 3 | 76 | F | 36570 | IMDM24089 | 54 | 25/11/2019 | 19:22:46 |   | 5 OCOTLAN | OCOTLÁN 7  | 93  | 93  | 147 | 0 | 999 | 0 | 0 | 16855376 | 2 |
| 4 | 76 | F | 36570 | IMDM24089 | 54 | 19/11/2019 | 11:07:31 |   | 5 OCOTLAN | OCOTLÁN 10 | 93  | 93  | 147 | 0 | 999 | 0 | 0 | 16823106 | 2 |
| 5 | 76 | F | 36570 | IMDM24089 | 54 | 07/11/2019 | 16:17:44 |   | 5 OCOTLAN | OCOTLÁN 10 | 93  | 93  | 147 | 0 | 999 | 0 | 0 | 16762073 | 4 |
| 6 | 76 | F | 36570 | IMDM24089 | 54 | 18/11/2019 | 18:10:59 |   | 5 AMOZOC  | AMOZOC 3   | 263 | 263 | 26  | 0 | 999 | 0 | 0 | 16807953 | 4 |
| 7 | 76 | F | 36570 | IMDM24506 | 89 | 07/11/2019 | 15:23:24 |   | 5 AMOZOC  | AMOZOC 3   | 263 | 263 | 26  | 0 | 999 | 0 | 0 | 16762073 | 6 |
| 8 | 76 | F | 36570 | IMDM24089 | 54 | 07/11/2019 | 7:33:05  |   | 5 AMOZOC  | AMOZOC 3   | 263 | 263 | 26  | 0 | 999 | 0 | 0 | 16762073 | 6 |
| 9 | 76 | F | 36570 | IMDM24089 | 54 | 22/11/2019 | 12:23:59 |   | 5 GUAYMAS | GUAYMAS 3  | 114 | 114 | 151 | 0 | 999 | 0 | 0 | 16843764 | 1 |

![](_page_12_Picture_8.jpeg)

#### b) Columna adicional 2

Indique el importe reclamado al 100%, es decir, copie la columna que contiene el importe cobrado.

| 4 | С  | D | Е     | F         | G  | Н          | I.       | J | К         | L          | М   | Ν   | 0   | Р | Q   | R | S | Т        | U | v   |
|---|----|---|-------|-----------|----|------------|----------|---|-----------|------------|-----|-----|-----|---|-----|---|---|----------|---|-----|
| 1 | 76 | F | 36570 | IMDM24089 | 54 | 20/11/2019 | 16:10:05 |   | 5 ROSARIO | ROSARIO 3  | 322 | 322 | 400 | 0 | 999 | 0 | 0 | 16834712 | 1 | 322 |
| 2 | 76 | F | 36570 | IMDM24089 | 54 | 11/11/2019 | 23:56:49 |   | 5 OCOTLAN | OCOTLÁN 7  | 93  | 93  | 147 | 0 | 999 | 0 | 0 | 16778568 | 1 | 93  |
| 3 | 76 | F | 36570 | IMDM24089 | 54 | 25/11/2019 | 19:22:46 |   | 5 OCOTLAN | OCOTLÁN 7  | 93  | 93  | 147 | 0 | 999 | 0 | 0 | 16855376 | 2 | 93  |
| 4 | 76 | F | 36570 | IMDM24089 | 54 | 19/11/2019 | 11:07:31 |   | 5 OCOTLAN | OCOTLÁN 10 | 93  | 93  | 147 | 0 | 999 | 0 | 0 | 16823106 | 2 | 93  |
| 5 | 76 | F | 36570 | IMDM24089 | 54 | 07/11/2019 | 16:17:44 |   | 5 OCOTLAN | OCOTLÁN 10 | 93  | 93  | 147 | 0 | 999 | 0 | 0 | 16762073 | 4 | 93  |
| 6 | 76 | F | 36570 | IMDM24089 | 54 | 18/11/2019 | 18:10:59 |   | 5 AMOZOC  | AMOZOC 3   | 263 | 263 | 26  | 0 | 999 | 0 | 0 | 16807953 | 4 | 263 |
| 7 | 76 | F | 36570 | IMDM24506 | 89 | 07/11/2019 | 15:23:24 |   | 5 AMOZOC  | AMOZOC 3   | 263 | 263 | 26  | 0 | 999 | 0 | 0 | 16762073 | 6 | 263 |
| 8 | 76 | F | 36570 | IMDM24089 | 54 | 07/11/2019 | 7:33:05  |   | 5 AMOZOC  | AMOZOC 3   | 263 | 263 | 26  | 0 | 999 | 0 | 0 | 16762073 | 6 | 263 |

#### Archivo G = Columna M

#### Archivo X = Columna R

|   | J | K | L            | М           | Ν   | 0   | р   | Q   | R   | S   | T | U   | ۷     | W   | Х        | Y | Z   |
|---|---|---|--------------|-------------|-----|-----|-----|-----|-----|-----|---|-----|-------|-----|----------|---|-----|
| 1 | 5 | ! | 5 AMOZOC     | AMOZOC 11   | 130 | 130 | 263 | 263 | 133 | 26  | 0 | 999 | 026C1 | A24 | 16901799 | 1 | 133 |
| 2 | 1 | ! | 5 FORTIN     | FORTIN 8    | 80  | 80  | 130 | 130 | 50  | 45  | 0 | 999 | 045C1 | 786 | 16901800 | 1 | 50  |
| 3 | 4 |   | 5 LAS CHOAPA | LAS CHOAPAS | 145 | 145 | 193 | 193 | 48  | 179 | 0 | 999 | 17901 | 272 | 16901802 | 1 | 48  |
| 4 | 1 |   | 5 FORTIN     | FORTIN 7    | 80  | 80  | 130 | 130 | 50  | 45  | 0 | 999 | 045C1 | 789 | 16901801 | 1 | 50  |
|   |   |   |              |             |     |     |     |     |     |     |   |     |       |     |          |   |     |

![](_page_13_Picture_7.jpeg)

**b.1** 

Si el archivo descargado (**"g" / "x"**) contienen en las columnas **M** o **R** respectivamente, números negativos, deberá cambiarlos a positivo una vez que inserte la **columna adicional 2**:

## En este ejemplo vemos como el archivo "X" contiene números negativos en la columna R.

| M          | N   | 0   | Р   | Q   | R    | S   | Т | U   | V     | W   |
|------------|-----|-----|-----|-----|------|-----|---|-----|-------|-----|
| MIAHUAPAN  | 237 | 237 | 158 | 158 | -79  | 472 | 0 | 999 | 472C1 | F72 |
| EL PINAL 7 | 237 | 237 | 158 | 158 | -79  | 477 | 0 | 999 | 477C1 | F49 |
| EL PINAL 2 | 237 | 237 | 158 | 158 | -114 | 477 | 0 | 999 | 477C1 | F42 |
| MIAHUAPAN  | 237 | 237 | 158 | 158 | -114 | 472 | 0 | 999 | 472C1 | F79 |
| MIAHUAPAN  | 237 | 237 | 158 | 158 | -26  | 472 | 0 | 999 | 472C1 | F72 |
| EL PINAL 6 | 237 | 237 | 158 | 158 | -79  | 477 | 0 | 999 | 477C1 | F48 |
| EL PINAL 2 | 237 | 237 | 158 | 158 | -79  | 477 | 0 | 999 | 477C1 | F42 |

![](_page_14_Picture_5.jpeg)

Al insertar la columna adicional 2 destinada al importe reclamado, se cambiarán los signos de la columna "R", es decir, el importe reclamado quedará en positivo para que el sistema permita la carga del archivo.

| М          | Ν   | 0   | Р   | Q   | R    | S   | Т | U   | V     | W   | Х        | Ŷ | Z   |
|------------|-----|-----|-----|-----|------|-----|---|-----|-------|-----|----------|---|-----|
| MIAHUAPAN  | 237 | 237 | 158 | 158 | -79  | 472 | 0 | 999 | 472C1 | F72 | 18083832 | 1 | 79  |
| EL PINAL 7 | 237 | 237 | 158 | 158 | -79  | 477 | 0 | 999 | 477C1 | F49 | 18083747 | 1 | 79  |
| EL PINAL 2 | 237 | 237 | 158 | 158 | -114 | 477 | 0 | 999 | 477C1 | F42 | 18083846 | 1 | 114 |
| MIAHUAPAN  | 237 | 237 | 158 | 158 | -114 | 472 | 0 | 999 | 472C1 | F79 | 18083790 | 1 | 114 |
| MIAHUAPAN  | 237 | 237 | 158 | 158 | -26  | 472 | 0 | 999 | 472C1 | F72 | 18083833 | 1 | 26  |
| EL PINAL 6 | 237 | 237 | 158 | 158 | -79  | 477 | 0 | 999 | 477C1 | F48 | 18083748 | 1 | 79  |
| EL PINAL 2 | 237 | 237 | 158 | 158 | -79  | 477 | 0 | 999 | 477C1 | F42 | 18083866 | 1 | 79  |

El mismo ajuste aplicará en caso del archivo "G".

![](_page_15_Picture_4.jpeg)

#### c) Columna adicional 3

Indique con texto el motivo de su aclaración, siempre en relación con el tipo de archivo (**G o X**) y el número de identificación de la primera columna.

1 = TARIFA INCORRECTA

- 2 = CRUCE DUPLICADO
- 4 = COBRO NO RECONOCIDO

6 = TAG CANCELADO

### Al final el archivo G deberá contener 23 columnas.

| d | G  | Н          | É.       | J | К         | L          | М   | Ν   | 0   | P | Q   | R | S | T        | U | ٧   | W                   |
|---|----|------------|----------|---|-----------|------------|-----|-----|-----|---|-----|---|---|----------|---|-----|---------------------|
|   | 54 | 20/11/2019 | 16:10:05 |   | 5 ROSARIO | ROSARIO 3  | 322 | 322 | 400 | 0 | 999 | 0 | 0 | 16834712 | 1 | 322 | TARIFA INCORRECTA   |
|   | 54 | 11/11/2019 | 23:56:49 |   | 5 OCOTLAN | OCOTLÁN 7  | 93  | 93  | 147 | 0 | 999 | 0 | 0 | 16778568 | 1 | 93  | TARIFA INCORRECTA   |
|   | 54 | 25/11/2019 | 19:22:46 |   | 5 OCOTLAN | OCOTLÁN 7  | 93  | 93  | 147 | 0 | 999 | 0 | 0 | 16855376 | 2 | 93  | CRUCE DUPLICADO     |
| 1 | 54 | 19/11/2019 | 11:07:31 |   | 5 OCOTLAN | OCOTLÁN 10 | 93  | 93  | 147 | 0 | 999 | 0 | 0 | 16823106 | 2 | 93  | CRUCE DUPLICADO     |
|   | 54 | 07/11/2019 | 16:17:44 |   | 5 OCOTLAN | OCOTLÁN 10 | 93  | 93  | 147 | 0 | 999 | 0 | 0 | 16762073 | 4 | 93  | CARGO NO RECONOCIDO |
|   | 54 | 18/11/2019 | 18:10:59 |   | 5 AMOZOC  | AMOZOC 3   | 263 | 263 | 26  | 0 | 999 | 0 | 0 | 16807953 | 4 | 263 | CARGO NO RECONOCIDO |
|   | 89 | 07/11/2019 | 15:23:24 |   | 5 AMOZOC  | AMOZOC 3   | 263 | 263 | 26  | 0 | 999 | 0 | 0 | 16762073 | 6 | 263 | TAG CANCELADO       |
| 1 | 54 | 07/11/2019 | 7:33:05  |   | 5 AMOZOC  | AMOZOC 3   | 263 | 263 | 26  | 0 | 999 | 0 | 0 | 16762073 | 6 | 263 | TAG CANCELADO       |

![](_page_16_Picture_9.jpeg)

#### c) Columna adicional 3

Indique con texto el motivo de su aclaración, siempre en relación con el tipo de archivo (**G o X**) y el número de identificación de la primera columna.

En el archivo X, el motivo 1 corresponde a AJUSTE DE TARIFA

Al final el archivo X deberá contener 27 columnas.

|   | K L         | М              | N   | 0           | p                  | Q   | R   | S   | T | U V       | W   | Х        | γ | Z  | AA               |
|---|-------------|----------------|-----|-------------|--------------------|-----|-----|-----|---|-----------|-----|----------|---|----|------------------|
| 1 | 5 AMOZOC    | AMOZOC 11      | 130 | <u>1</u> 30 | 2 <mark>6</mark> 3 | 263 | 133 | 26  | 0 | 999 026C1 | A24 | 16901799 | 1 | 13 | AJUSTE DE TARIFA |
| 2 | 5 FORTIN    | FORTIN 8       | 80  | 80          | 130                | 130 | 50  | 45  | 0 | 999 045C1 | 786 | 16901800 | 1 | 5( | AJUSTE DE TARIFA |
| 3 | 5 LAS CHOAP | AS LAS CHOAPAS | 145 | 145         | 193                | 193 | 48  | 179 | 0 | 999 179C1 | 272 | 16901802 | 1 | 4  | AJUSTE DE TARIFA |
| 4 | 5 FORTIN    | FORTIN 7       | 80  | 80          | 130                | 130 | 50  | 45  | 0 | 999 045C1 | 789 | 16901801 | 1 | 50 | AJUSTE DE TARIFA |

![](_page_17_Picture_6.jpeg)

Antes de guardar su archivo coloque el cursor en el último concepto registrado por fila y columna.

| W9 | 3        |   |              | •           | : X | $\checkmark f_x$ | TARIFA IN | ICORRECTA |     |   |   |          |   |     |                   |
|----|----------|---|--------------|-------------|-----|------------------|-----------|-----------|-----|---|---|----------|---|-----|-------------------|
|    |          | J | K            | L           | М   | Ν                | 0         | Р         | Q   | R | S | Т        | U | V   | W                 |
| 36 | 6:37:09  |   | 5 ESPERANZA  | ESPERANZA 4 | 544 | 544              | 27        | 0         | 999 | 0 | 0 | 16762073 | 1 | 544 | TARIFA INCORRECTA |
| 87 | 9:13:17  |   | 5 ESPERANZA  | ESPERANZA 6 | 544 | 544              | 27        | 0         | 999 | 0 | 0 | 16941830 | 1 | 544 | TARIFA INCORRECTA |
| 88 | 12:27:45 |   | 5 ESPERANZA  | ESPERANZA 7 | 544 | 544              | 27        | 0         | 999 | 0 | 0 | 16783002 | 1 | 544 | TARIFA INCORRECTA |
| 89 | 9:40:44  |   | 5 ESPERANZA  | ESPERANZA 9 | 544 | 544              | 27        | 0         | 999 | 0 | 0 | 16804695 | 1 | 544 | TARIFA INCORRECTA |
| 90 | 9:25:53  |   | 5 ESPERANZA  | ESPERANZA 9 | 544 | 544              | 27        | 0         | 999 | 0 | 0 | 16708584 | 1 | 544 | TARIFA INCORRECTA |
| 91 | 8:32:26  |   | 5 AMOZOC     | AMOZOC 11   | 263 | 263              | 26        | 0         | 999 | 0 | 0 | 16708584 | 1 | 263 | TARIFA INCORRECTA |
| 92 | 11:02:00 |   | 5 CUITLAHUAC | CUITLAHUAC  | 202 | 202              | 116       | 0         | 999 | 0 | 0 | 16850971 | 1 | 202 | TARIFA INCORRECTA |
| 93 | 14:40:12 |   | 5 CUITLAHUAC | CUITLAHUAC  | 202 | 202              | 116       | 0         | 999 | 0 | 0 | 16807953 | 1 | 202 | TARIFA INCORRECTA |

Guarde el archivo en su equipo de cómputo considerando el tipo de archivo:

G archivo DET. CRUCES X archivo DET. CRUCES POR AJUSTE DE TARIFA

![](_page_18_Picture_5.jpeg)

#### Al guardar su archivo considere los siguientes criterios:

# G + guion bajo + Número de clienteX + guion bajo + Número de cliente

![](_page_19_Picture_3.jpeg)

![](_page_19_Picture_4.jpeg)

"Si tiene alguna duda para obtener el archivo para aclaraciones masivas, agradeceremos reporte la situación a <u>hola@pase.com.mx</u> con la siguiente información:

## •Número de cliente

•Motivo del contacto (adjuntando la pantalla donde se presentó el inconveniente)

•Archivo que incluya los cruces que desea aclarar y el motivo.

En 48 horas hábiles ofreceremos estatus a su reporte"

![](_page_20_Picture_6.jpeg)